# NEC

# インストレーションガイド(Linux編 RHEL8.1版)

NEC Expressサーバ Express5800シリーズ

## Express5800/R110j-1 (2nd-Gen) N8100-2832Y/2833Y

1章 Linuxのインストール

2章 ソフトウェアのインストール

製品及び更新情報は、下記の情報あるいは挿し紙を参照ください。 <u>https://www.support.nec.co.jp/</u> 「NECサポートポータル内検索」より、以下のIDで検索してください。 R110j-1 (2nd-Gen) : 3170102364

> 10.205.51-003.01 2020年7月 © NEC Corporation 2020

### 本製品の説明書

| 冊子として添付                     |                                        |
|-----------------------------|----------------------------------------|
| 安全にご利用いただくために               | 本機を安全に使うために注意すべきことを説明しています。 <u>本機を</u> |
|                             | <u>取り扱う前に必ずお読みください。</u>                |
| スタートアップガイド                  | 本機の開梱から運用までを順を追って説明しています。はじめにこ         |
|                             | のガイドを参照して、本機の概要を把握してください。              |
| 電子版として Web サイト(https://www. | support.nec.co.jp/) に公開                |
| ユーザーズガイド                    |                                        |
| 1 章 概要                      | 本機の概要、各部の名称、および機能について説明しています。          |
| 2 章 準備                      | オプションの増設、周辺機器との接続、および適切な設置場所につ         |
|                             | いて説明しています。                             |
| 3 章 セットアップ                  | システムユーティリティの設定と EXPRESSBUILDER の概要につ   |
|                             | いて説明しています。                             |
| 4 章 付録                      | 本機の仕様などを記載しています。                       |
| インストレーションガイド (Windows 新     | 編)                                     |
| 1 章 Windows のインストール         | Windows、ドライバーのインストール、およびインストール時に       |
|                             | 知っていただきたいことについて説明しています。                |
| 2 章 ソフトウェアのインストー            | ESMPRO など、ソフトウェアのインストールについて説明してい       |
| <u>ル</u>                    | ます。                                    |
| インストレーションガイド(Linux 編)       |                                        |
| 1 章 Linux のインストール           | Linux のインストール、およびインストール時に知っていただきた      |
|                             | いことについて説明しています。                        |
| 2 章 ソフトウェアのインストー            | ESMPRO など、ソフトウェアのインストールについて説明してい       |
| <u></u> ル                   | ます。                                    |
| メンテナンスガイド                   |                                        |
| 1章保守                        | 本機の保守とトラブルシューティングについて説明しています。          |
| 2 章 便利な機能                   | 便利な機能の紹介、RAID コンフィグレーションユーティリティー、      |
|                             | の詳細について説明しています。                        |
| 3 章 付録                      | Windows イベントログなどを記載しています。              |
| メンテナンスガイド(共通編)              |                                        |
| 1 章 便利な機能                   | システムユーティリティ、および、EXPRESSBUILDER の詳細に    |
|                             | ついて説明しています                             |
|                             |                                        |
| 2 章 付録                      | エラーメッセージを記載しています。                      |

ESMPRO の操作方法など、詳細な情報を提供しています。

### 目 次

| 本製品の                | 说明書                                      | 2        |
|---------------------|------------------------------------------|----------|
| 目 次                 |                                          | 3        |
| ± =-7               |                                          | -        |
| 衣 記                 |                                          | э        |
|                     | 本义中の記ち                                   | 5        |
|                     | 「光ナイスクトフイノ」の表記                           | 5        |
|                     | 「ハードティスクドライフ」の表記                         | 5        |
|                     | オペレーティングシステムの表記                          | 6        |
| 商 標                 |                                          | 7        |
| ニイトン                | 7                                        | Q        |
| 11 622              | へ過れ                                      | ۰<br>ع   |
|                     |                                          | 0        |
| 本書に関す               | する注意と補足                                  | 10       |
| 1 <del>在</del> Linu |                                          | 10       |
| I부 LINU             | はのインストール                                 | 10       |
| 1 7 11 1            | アップを始める前に                                | 11       |
| 1. 271              | <ul> <li>111 inux サービスセット公開情報</li> </ul> |          |
|                     |                                          | 10<br>10 |
|                     | 1.2 イノストール可能な Linux OS                   | 12       |
|                     | 1.5 LINUX のセットアッフ方法の恢安                   |          |
|                     | 1.4 注息争項                                 | 14       |
|                     | 1.5 「EXPRESSBUILDER」および「システムユーティリティ」の起動  | 15       |
|                     |                                          | 10       |
| 2. Red Ha           | at Enterprise Linux 8 のセットアック            |          |
|                     |                                          |          |
|                     | 2.1.1 セットアッフ前の検討事項                       |          |
|                     | 2.1.2 セットアッフ前の確認事項                       | 23       |
|                     | 2.1.3 セットアップ前の準備                         | 25       |
|                     | 2.1.4 マニュアルセットアップの流れ                     | 28       |
|                     | 2.1.5 セットアップの手順                          | 29       |
|                     | 2.1.6 トラブルシューティング(マニュアルセットアップ)           | 43       |
|                     | 2.2 システム環境設定の変更手順                        | 45       |
|                     | 2.2.1 日付と時刻の設定                           | 45       |
|                     | 2.2.2 パッケージグループとパッケージの追加                 | 45       |
|                     | 2.2.3 ネットワークの設定                          | 49       |
|                     | 224 Systemd ターゲットの変更                     | 51       |
|                     | 2.2.1 c) contain シー シット いの文文             | 52       |
|                     | 2.2.6 パー ディンコンの追加<br>2.2.6 swan 領域の拡張    | 57       |
|                     | 2.2.0 0 map 展示の 加京<br>2.2.7 SFI inux の設定 |          |
|                     | 2.2.7 SELINUX W設定                        |          |
|                     | 2.5 内 郷                                  |          |
|                     | 2.3.1 ) イベリンヘルのダインの変更                    |          |
| 2章 ソフ               | · トウェアのインストール                            |          |
| _, , ,              |                                          |          |
| 1. 本機用              | ソフトウェア                                   | 63       |
|                     | 1.1 RESTful インターフェースツール (Linux 版)        | 64       |
|                     | 1.2 ESMPRO/ServerAgentService (Linux 版)  | 65       |
|                     | 1.3 Smart Storage Administrator          | 66       |
|                     | 1.3.1 RAID Report Service                | 66       |
|                     | 1.4 装置情報収集ユーティリティ                        | 67       |
|                     | 1.4.1 インストール                             | 67       |
|                     | 1.4.2 アンインストール                           |          |
|                     | 1.5 情報採取ツール actlog                       | 60       |
|                     | 16 情報採取ツール kdump-reporter                | 70       |
|                     |                                          |          |

| 2. 管理 PC 用ソフトウェア         | 71 |
|--------------------------|----|
| 2.1 ESMPRO/ServerManager | 71 |
| <b>o</b>                 |    |
| 用語集                      | 72 |
|                          |    |
| 改版履歴                     | 74 |

### 表 記

### 本文中の記号

本書では安全にかかわる注意記号のほかに3種類の記号を使用しています。これらの記号は、次のような意味 をもちます。

| Ţ_❶<br>重要   | ハードウェアの取り扱い、ソフトウェアの操作などにおいて、守らなければならないことにつ<br>いて示しています。記載の手順に従わないときは、ハードウェアの故障、データの損失など、 |
|-------------|------------------------------------------------------------------------------------------|
|             | <u>重大な不具合が起きるおそれがあります。</u>                                                               |
|             | ハードウェアの取り扱い、ソフトウェアの操作などにおいて、確認しておかなければならない                                               |
| <u>+=97</u> | ことについて示しています。                                                                            |
|             | 知っておくと役に立つ情報、便利なことについて示しています。                                                            |

### 「光ディスクドライブ」の表記

本機は、購入時のオーダーによって以下のいずれかのドライブを装備できます。本書では、これらのドライブ を「光ディスクドライブ」と記載しています。

- DVD-ROM ドライブ
- DVD Super MULTI ドライブ

### 「ハードディスクドライブ」の表記

本書で記載のハードディスクドライブとは、特に記載のない限り以下のいずれかを意味します。

- ハードディスクドライブ(HDD)
- ソリッドステートドライブ(SSD)

### オペレーティングシステムの表記

本書では、Linux オペレーティングシステムを次のように表記します。

本書でサポートしている OS の詳細は、本書の「1 章(1.2 インストール可能な Linux OS)」を参照してください。

| 本書の表記                      | Linux OSの名称                           |
|----------------------------|---------------------------------------|
| Red Hat Enterprise Linux 8 | Red Hat Enterprise Linux 8 for x86_64 |

### 商標

EXPRESSBUILDER、およびESMPROは日本電気株式会社の登録商標です。

Microsoft、Windows、Windows Serverは米国Microsoft Corporationの米国およびその他の国における登録商標または 商標です。

Intel、Xeonは米国Intel Corporationの登録商標です。

Linux<sup>®</sup>は、Linus Torvalds氏の日本およびその他の国における商標または登録商標です。

Red Hat®、Red Hat Enterprise Linuxは、米国Red Hat, Inc.の米国およびその他の国における商標または登録商標です。

その他、記載の会社名および商品名は各社の商標または登録商標です。

### ライセンス通知

本製品の一部(システム ROM)には、下記ライセンスのオープンソースソフトウェアが含まれています。

- UEFI EDK2 License
- The MIT License Agreement
- PNG Graphics File Format Software End User License Agreement
- zlib End User License Agreement

### ライセンス文

#### UEFI EDK2 License

UEFI EDK2 Open Source License

Copyright (c) 2012, Intel Corporation. All rights reserved.

Redistribution and use in source and binary forms, with or without modification, are permitted provided that the following conditions are met:

- \* Redistributions of source code must retain the above copyright notice, this list of conditions and the following disclaimer.
- \* Redistributions in binary form must reproduce the above copyright notice, this list of conditions and the following disclaimer in the documentation and/or other materials provided with the distribution.

THIS SOFTWARE IS PROVIDED BY THE COPYRIGHT HOLDERS AND CONTRIBUTORS "AS IS" AND ANY EXPRESS OR IMPLIED WARRANTIES, INCLUDING, BUT NOT LIMITED TO, THE IMPLIED WARRANTIES OF MERCHANTABILITY AND FITNESS FOR A PARTICULAR PURPOSE ARE DISCLAIMED. IN NO EVENT SHALL THE COPYRIGHT HOLDER OR CONTRIBUTORS BE LIABLE FOR ANY DIRECT, INDIRECT, INCIDENTAL, SPECIAL, EXEMPLARY, OR CONSEQUENTIAL DAMAGES (INCLUDING, BUT NOT LIMITED TO, PROCUREMENT OF SUBSTITUTE GOODS OR SERVICES; LOSS OF USE, DATA, OR PROFITS; OR BUSINESS INTERRUPTION) HOWEVER CAUSED AND ON ANY THEORY OF LIABILITY, WHETHER IN CONTRACT, STRICT LIABILITY, OR TORT (INCLUDING NEGLIGENCE OR OTHERWISE) ARISING IN ANY WAY OUT OF THE USE OF THIS SOFTWARE, EVEN IF ADVISED OF THE POSSIBILITY OF SUCH DAMAGE.

\_\_\_\_\_

UEFI FAT File System Driver Open Source License

Copyright (c) 2006, Intel Corporation. All rights reserved.

Redistribution and use in source and binary forms, with or without modification, are permitted provided that the following conditions are met:

- . Redistributions of source code must retain the above copyright notice, this list of conditions and the following disclaimer.
- . Redistributions in binary form must reproduce the above copyright notice, this list of conditions and the following disclaimer in the documentation and/or other materials provided with the distribution.
- . Neither the name of Intel nor the names of its contributors may be used to endorse or promote products derived from this software without specific prior written permission.

THIS SOFTWARE IS PROVIDED BY THE COPYRIGHT HOLDERS AND CONTRIBUTORS "AS IS" AND ANY EXPRESS OR IMPLIED WARRANTIES, INCLUDING, BUT NOT LIMITED TO, THE IMPLIED WARRANTIES OF MERCHANTABILITY AND FITNESS FOR A PARTICULAR PURPOSE ARE DISCLAIMED. IN NO EVENT SHALL THE COPYRIGHT OWNER OR CONTRIBUTORS BE LIABLE FOR ANY DIRECT, INDIRECT, INCIDENTAL, SPECIAL, EXEMPLARY, OR CONSEQUENTIAL DAMAGES (INCLUDING, BUT NOT LIMITED TO, PROCUREMENT OF SUBSTITUTE GOODS OR SERVICES; LOSS OF USE, DATA, OR PROFITS; OR BUSINESS INTERRUPTION) HOWEVER CAUSED AND ON ANY THEORY OF LIABILITY, WHETHER IN CONTRACT, STRICT LIABILITY, OR TORT (INCLUDING NEGLIGENCE OR OTHERWISE) ARISING IN ANY WAY OUT OF THE USE OF THIS SOFTWARE, EVEN IF ADVISED OF THE POSSIBILITY OF SUCH DAMAGE.

Additional terms: In addition to the forgoing, redistribution and use of the code is conditioned upon the FAT 32 File System Driver and all derivative works thereof being used for and designed only to read and/or write to a file system that is directly managed by Intel's Extensible Firmware Initiative (EFI) Specification v. 1.0 and later and/or the Unified Extensible Firmware Interface (UEFI) Forum's UEFI Specifications v.2.0 and later (together the "UEFI Specifications"); only as necessary to emulate an implementation of the UEFI Specifications; and to create firmware, applications, utilities and/or drivers.

#### The MIT License Agreement

The MIT License

Copyright (c) <year> <copyright holders>

Permission is hereby granted, free of charge, to any person obtaining a copy of this software and associated documentation files (the "Software"), to deal in the Software without restriction, including without limitation the rights to use, copy, modify, merge, publish, distribute, sublicense, and/or sell copies of the Software, and to permit persons to whom the Software is furnished to do so, subject to the following conditions:

The above copyright notice and this permission notice shall be included in all copies or substantial portions of the Software.

THE SOFTWARE IS PROVIDED "AS IS", WITHOUT WARRANTY OF ANY KIND, EXPRESS OR IMPLIED, INCLUDING BUT NOT LIMITED TO THE WARRANTIES OF MERCHANTABILITY, FITNESS FOR A PARTICULAR PURPOSE AND NONINFRINGEMENT. IN NO EVENT SHALL THE AUTHORS OR COPYRIGHT HOLDERS BE LIABLE FOR ANY CLAIM, DAMAGES OR OTHER LIABILITY, WHETHER IN AN ACTION OF CONTRACT, TORT OR OTHERWISE, ARISING FROM, OUT OF OR IN CONNECTION WITH THE SOFTWARE

OR THE USE OR OTHER DEALINGS IN THE SOFTWARE.

### 本書に関する注意と補足

- 1. 本書の一部または全部を無断転載することを禁じます。
- 2. 本書に関しては将来予告なしに変更することがあります。
- 3. 弊社の許可なく複製、改変することを禁じます。
- 本書について誤記、記載漏れなどお気づきの点があった場合、お買い求めの販売店まで連絡してください。
- 5. 運用した結果の影響については、4項に関わらず弊社は一切責任を負いません。
- 6. 本書の説明で用いられているサンプル値は、すべて架空のものです。

この説明書は、必要なときすぐに参照できるよう、お手元に置いてください。

### 製本版と最新版

製本された説明書が必要なときは、最寄りの販売店またはお買い求めの販売店まで問い合わせてください。

本書は作成日時点の情報をもとに作られており、画面イメージ、メッセージ、または手順などが実際のものと 異なることがあります。 変更されているときは適宜読み替えてください。また、説明書の最新版は、次の Web サイトからダウンロードできます。

#### https://www.support.nec.co.jp/

「NEC サポートポータル内検索」より、以下の ID で検索してください。 R110j-1 (2nd-Gen) : 3170102364

# Linux のインストール

セットアップの手順について説明します。ここで説明する内容をよく読んで、正しくセットアップしてくださ い。

- **1. セットアップを始める前に** Linux のセットアップ方法の概要や注意事項について説明しています。
- **2. Red Hat Enterprise Linux 8 のセットアップ** Red Hat Enterprise Linux 8 のセットアップ方法について説明しています。

### Ⅰ.セットアップを始める前に

Linux のセットアップ方法の概要や注意事項について説明します。

### *I***.** *I* Linux サービスセット公開情報

Linux サービスセットは、エンタープライズシステムで Linux をより安心してお使いいただけるように、Linux OS のサブスクリプションとサポートサービスを提供します。

Linux サービスセットの詳細については、以下のウェブサイトをご覧ください。 <u>https://jpn.nec.com/linux/linux-os/ss/</u>

NEC サポートポータルのウェブサイトでは、Linux サービスセットご購入のお客様向けに以下の情報を公開しております。セットアップを始める前にご確認ください。

- [RHEL8]注意・制限事項 <u>https://www.support.nec.co.jp/View.aspx?id=3140107415</u> Red Hat Enterprise Linux 8 に関する注意・制限事項を公開しています。
- [RHEL]Linux インストールの修正情報 <u>https://www.support.nec.co.jp/View.aspx?id=3140100460</u> Linux インストールに関する情報や本書の修正情報などを公開しています。

### 1.2 インストール可能な Linux OS

本書では、以下の Linux OS をサポートしています。

|                                          | ブート      | モード    | インストール方法     |  |  |  |  |
|------------------------------------------|----------|--------|--------------|--|--|--|--|
| Linux OS                                 | UEFI     | Legacy | マニュアルセットアップ  |  |  |  |  |
| Red Hat Enterprise Linux 8.1 (x86_64) ※1 | <b>√</b> |        | $\checkmark$ |  |  |  |  |

✓ … 対応 一 … 非対応

※1 インストールには、Red Hat Enterprise Linux 8.1(x86\_64)のインストールメディアを使用します。

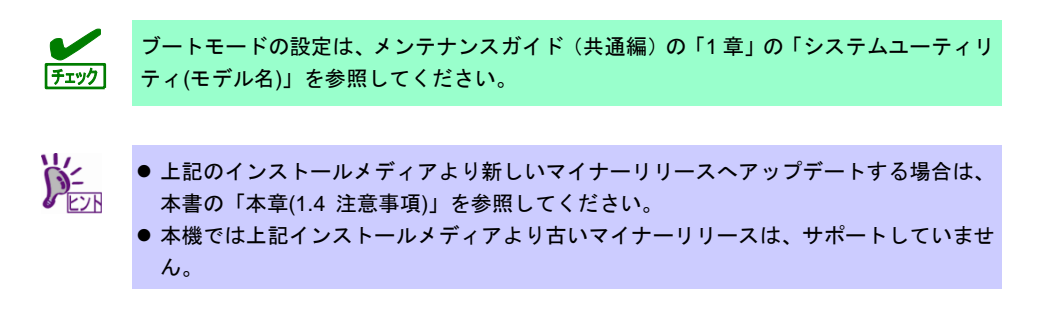

仮想化環境向け Linux サービスセットの詳細については、以下のウェブサイトをご覧ください。

 Linux サービスセット - 仮想化環境 <u>https://jpn.nec.com/linux/linux-os/ss/VM-all.html</u>

仮想化環境(VMware)上のゲスト OS として Linux OS をインストールする場合は、NEC サポートポータルの以下のコンテンツを参照してください。

 仮想化ゲストOS(RHEL)のサポート情報リスト <u>https://www.support.nec.co.jp/View.aspx?id=3140101838</u>

### **I.3** Linux のセットアップ方法の概要

Linux システムの利用を開始するには、次の方法があります。

・Linux をインストール(または再インストール)して利用する。

Linux サービスセットでは、Linuxのインストールを含むセットアップ方法として、次の方法を提供しています。

• マニュアルセットアップ

メンテナンスガイド(共通編)の「1章」の「EXPRESSBUILDERの詳細」、「システムユーティリ ティ(モデル名)」を参照し、RAIDシステムの構築、ハードディスクドライブの構成を行ったあと、 [F11] Boot Menu の「ワンタイムブートメニュー」を選択し、インストールメディアから起動して OS のインストールを行うセットアップ方法です。OS のインストールパラメーターは Red Hat 社が提供す るインストールプログラムに対話的に答えて入力します。OS のインストール後に初期設定スクリプト の適用やソフトウェアのインストールを手動で行います。

#### **1.4** 注意事項

ここでは、セットアップの注意事項について説明します。

- (1) インストールに使用可能なインストールメディア
  - <u>本機へ Linux をインストールするときに使用可能なインストールメディアは、本書の「本章(1.2 インス トール可能な Linux OS)」に記載されているメディアだけです。</u>

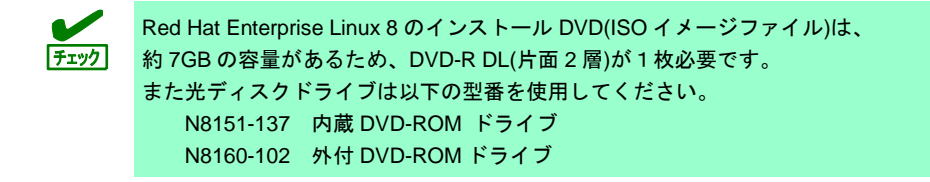

例えば、使用可能なインストールメディアがRed Hat Enterprise Linux 8.x であり、インストール後に Red Hat Enterprise Linux 8.y のマイナーリリースにアップデートする場合、以下の手順を実施します。

- 正しいセットアップ手順
  - 1) Red Hat Enterprise Linux 8.x のインストールメディアを使用し、インストール
  - 2) Red Hat Enterprise Linux 8.y のインストールメディアをリポジトリーに指定し、
    - yum コマンドを使用してカーネル以外のパッケージをアップデート

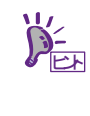

 yum コマンドによるマイナーリリースのアップデート方法は、NEC サポートポータルで 公開されている以下の手順書を参照してください。
 · [RHEL]RPM パッケージ適用の手引き https://www.support.nec.co.jp/View.aspx?id=3140000129

3) カーネルパッケージを Red Hat Enterprise Linux 8.y にアップデート

#### 誤ったセットアップ手順

1) Red Hat Enterprise Linux 8.y のインストールメディアを使用し、インストール

#### (2) 初期設定スクリプトの適用

Linux サービスセットでは、各種安定運用のための設定を一括で行う「初期設定スクリプト」を提供しています。マニュアルセットアップを実施する場合、

<u>https://www.support.nec.co.jp/View.aspx?id=3140107551</u>からダウンロードを行い、Linux インストール 後に必ず適用してください。

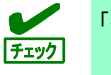

「初期設定スクリプト」は、Linux インストール後に必ず適用してください。

### **1.5**「EXPRESSBUILDER」および「システムユーティリティ」の起動

RAID の再構築を行う場合、「EXPRESSBUILDER」または、「システムユーティリティ」を使います。 詳細は、メンテナンスガイド(共通編)の「1 章」の「EXPRESSBUILDER の詳細」または「システムユーティ リティ(モデル名)」を参照してください。

#### 起動方法

本機を起動後、POST 画面の下に次のメッセージが表示されたら[F9](System Utilities)キーあるいは、 [F10](EXPRESSBUILDER)キーを押します。

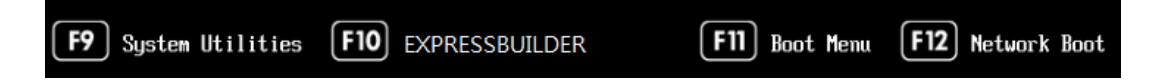

### **2.** Red Hat Enterprise Linux 8 のセットアップ

Red Hat Enterprise Linux 8 for x86\_64 のセットアップについて説明します。

### 2.1 マニュアルセットアップ

ここではマニュアルセットアップについて説明します。

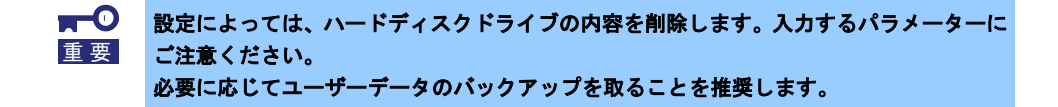

#### 2.1.1 セットアップ前の検討事項

マニュアルセットアップを始める前に、ここで説明する項目について検討してください。

#### (1) ディスクパーティション設定の検討

OS をインストールするために必要なディスクパーティションの設定や、適用するファイルシステムについて検討します。

マニュアルセットアップでは、Red Hat のインストールプログラムを使用しパーティションを設定する ことができます。

Red Hat のインストールプログラムでは作成するパーティションに対し以下のマウントポイントを選択 することができます。また、任意のマウントポイントを入力することも可能です。

| マウントポイント  | 概 要                                               |
|-----------|---------------------------------------------------|
| /boot     | カーネルと起動に必要なファイルが格納される領域です。                        |
| /boot/efi | UEFIモード時のブートローダーが格納される領域です(EFI System Partition)。 |
| 1         | ルートディレクトリの領域です。                                   |
| /home     | ユーザーのホームディレクトリ用の領域です。                             |

上記のマウントポイントにパーティションを割り当てない場合、マウントポイントの親ディレクトリと 同じパーティションに格納されます。上記のマウントポイントに割り当てるパーティション以外に swap パーティションが必要です。swap パーティションは仮想メモリのサポートに使用されます。 すべてのマウントポイントに対しパーティションを割り当てる必要はありませんが、システムの用途や 運用中の負荷状況、およびメンテナンスなどを考慮し、パーティションを割り当ててください。

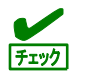

/usr または /var のパーティションを ルートボリュームとは別の場所に設定すると、こ れらのディレクトリーには起動に欠かせないコンポーネントが含まれているため起動プロ セスが非常に複雑になります。これらのパーティションは、ルートボリュームと分割しな いでください。

インストール中に作成したパーティションのパーティション番号は、Red Hat のインス トールプログラムにより自動的に割り振られるため、作成した順番どおりの割り当てにな らない場合があります。

#### • 推奨するデバイスタイプ(パーティションタイプ)

OS をインストールするディスクのパーティションタイプは[標準パーティション]を推奨します。 LVM は高度なストレージ機能を提供しますが、管理手順や障害復旧手順が複雑になりますので、 必要な場合にだけ使用することを推奨します。

- 推奨するパーティション設定
  - swap パーティション(Red Hat 社推奨:1GB 以上)
     本機の搭載メモリ容量に応じて、以下の表を参考にサイズを決定してください(本機で搭載可能な メモリ容量は、「ユーザーズガイド」を参照してください)。

| 搭載メモリ容量    | swapパーティションサイズ       |
|------------|----------------------|
| 2GB未満      | 搭載メモリ容量の2倍           |
| 2GB以上8GB以下 | 搭載メモリ容量と同じ           |
| 8GB超64GB以下 | 4GB以上、搭載メモリ容量の0.5倍以下 |
| 64GB超      | 作業負荷に依存(最小4GB)       |

- ※ 表中のメモリ容量は 1GB=1,024MB です。
- ※ 表は Red Hat 社公開ドキュメントの「Red Hat Enterprise Linux 8 標準的なインストールの 実行」の「付録 C」の「C4 より引用しています。最新の「Red Hat Enterprise Linux 8 標準 的なインストールの実行」の入手方法は、本書の「本章(2.1.3 (3) Red Hat 社公開ドキュメ ントの入手)」を参照してください。
- ※ swap パーティションサイズについては、本書の「本章(2.1.3 (3) Red Hat 社公開ドキュメン トの入手)」を参照してください。

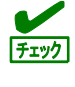

- 搭載メモリ容量が大きい場合、swap をほとんど使用しないときもあります。システムの 目的や運用中の負荷状況などを考慮し、サイズを決定してください。
  - 運用中の swap の使用状況は free コマンドで確認することができます。swap の使用率 が高い場合は、swap 領域の拡張やメモリを増設してください。
- /boot パーティション(Red Hat 社推奨:1GB 以上)
   /boot パーティションは通常ディスクの先頭に作成します。セキュリティー修正やバグ修正された 最新のカーネルを追加インストールする場合、本パーティションに十分な空きが必要です。最低 1GB のパーティションサイズを確保することをお勧めします。
- /boot/efi パーティション(Red Hat 社推奨:600MB 以上)
   EFI System Partition のマウント先として 600MB 以上のパーティションサイズが必要です。
- /(ルート)パーティション(Red Hat 社推奨:5GB~10GB)
   すべてのパッケージをインストールし安定して運用するためには、10GB 以上のパーティション
   サイズが必要です。ソフトウェアのサイズについては、本書の「2章」を参照してください。

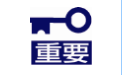

ブートプロセスが複雑となってしまうため、/usr パーティションを/(ルート)パーティショ ンと別のパーティションに配置しないでください。 ● /home パーティション(Red Hat 社推奨:1GB 以上)

システムデータとユーザーデータを別々に格納する場合、/home ディレクトリ専用のパーティ ションを作成します。

推奨するファイルシステム

Red Hat Enterprise Linux 8 で使用できる主なファイルシステムは以下のとおりです。Red Hat Enterprise Linux 8 のデフォルトファイルシステムは xfs ですが、動作実績の豊富な <u>ext4 を使用い</u> ただくことを推奨します。

#### ext4

ext3 ファイルシステムをベースに以下の点が改良されています。

- 大容量のファイルシステム(最大 50TB)およびファイル(最大 16TB)のサポート
- 高速で効率的なディスクスペースの割り当て
- ディレクトリ内のサブディレクトリ作成数の制限なし
- ファイルシステムの高速チェック、強化されたジャーナリングなど

#### xfs

- Red Hat Enterprise Linux 8 のデフォルトファイルシステムです。
- 大容量のファイルシステム(最大 16EB)およびファイル(最大 8EB)のサポート
- 数千万のディレクトリ内のエントリー数のサポート
- より迅速なクラッシュ回復を促進するメタデータジャーナリングなど

#### (2) インストールするパッケージの検討

Red Hat Enterprise Linux 8 でインストールするパッケージを指定するには、まず「ベース環境」を1つ 選択します。各「ベース環境」は特定の目的で事前定義されているパッケージセットになります。Red Hat Enterprise Linux 8.1 で選択可能な「ベース環境」は以下のとおりです。

サーバー(GUI 使用)

GUIを使用してネットワークインフラストラクチャのサービスを動作させるサーバー向けの 「ベース環境」です。GUI環境も含まれます。

• サーバー

ネットワークインフラストラクチャのサービスを動作させるサーバー向けの「ベース環境」です。 GUI 環境は含まれていません。

• 最小限のインストール(デフォルト)

Red Hat Enterprise Linux 8.1 の基本的な機能を動作させる「ベース環境」です。 GUI 環境は含まれていません。

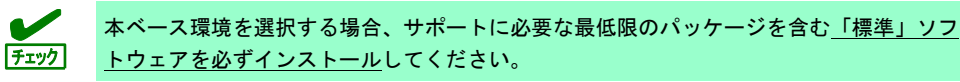

ワークステーション【サポート対象外】
 ワークステーション向けにグラフィカル機能や各種開発環境を提供する「ベース環境」です。
 GUI 環境を含みます。

■・O Linux サービスセットの対象装置は Express5800 シリーズの「サーバー」のため、「ワー 「重要」 クステーション」向けの「ベース環境」はサポート対象外です。選択しないでください。

● カスタムオペレーティングシステム

必要に応じて「ソフトウェア」追加を行うことを前提とした Red Hat Enterprise Linux 8.1の基本 的な機能を動作させる「ベース環境」です。GUI 環境は含まれていません。

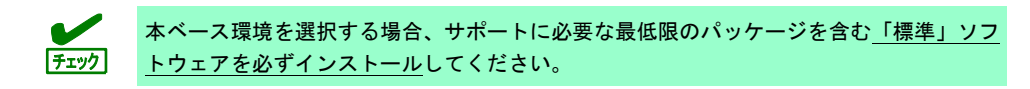

仮想化ホスト

最小の仮想化ホスト向けの「ベース環境」です。GUI環境は含まれていません。

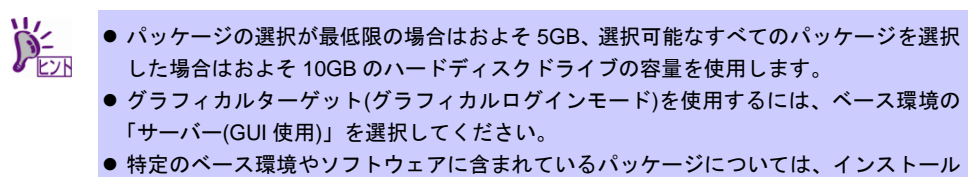

- 特定のヘース環境やソフトウェアに含まれているハッケーシについては、インストール メディアの "comps-AppStream.x86\_64.xml" ファイルと "comps-BaseOS.x86\_64.xml" ファイルを確認してください。このファイルには、利用可能な環境(<environment>タグ) およびソフトウェア(<group>タグ)が XML で記述されています。
- Red Hat Enterprise Linux 8.1 インストールメディアには、RedHatのインストールプロ グラムの選択画面からはインストールできないパッケージグループとパッケージが含ま れています。パッケージグループとパッケージの追加方法については本書の「本章(2.2.2 パッケージグループとパッケージの追加)」を参照してください。

#### ① インストール画面で選択可能なソフトウェア

「ベース環境」では「ソフトウェア(=パッケージグループ)」を追加インストールできます。各「ベース環 境」で選択可能な「ソフトウェア」は以下の「インストール画面で選択可能なソフトウェアの一覧」のとお りです。用途に合わせ「ベース環境」を選択後、「ソフトウェア」を選択してカスタマイズしてください。

> 「弊社推奨構成」とは弊社が推奨する一般的なサーバー用途に適したソフトウェアの構成例 ビント です(ベース環境は「サーバー(GUI 使用)」)。

|                                                         | ベース環境       |                                      |      |            |               |            |        |  |  |
|---------------------------------------------------------|-------------|--------------------------------------|------|------------|---------------|------------|--------|--|--|
| 選択可能なソフトウェア(パッケージグループ(*1))                              | サーバー(GUI使用) | ──────────────────────────────────── | サーバー | 最小限のインストール | ワークステーション(*2) | カスタムオペレーティ | 仮想化ホスト |  |  |
| Windows ファイルサーバー(Windows File Server)                   |             | •                                    |      |            |               |            |        |  |  |
| バックアップクライアント(Backup Client)                             |             |                                      |      |            |               |            |        |  |  |
| ハードウェアモニタリングユーティリティー<br>(Hardware Monitoring Utilities) |             |                                      |      |            |               |            |        |  |  |
| デバッグツール(Debugging Tools)                                |             |                                      |      |            |               |            |        |  |  |
| ファイルとストレージサーバー(File and Storage Server)                 |             | •                                    |      |            |               |            |        |  |  |
| FTP サーバー(FTP Server)                                    |             | •                                    |      |            |               |            |        |  |  |
| GNOME(GNOME)                                            | O           | Ø                                    |      |            | Ø             |            |        |  |  |
| GNOME アプリケーション(GNOME Applications)                      |             |                                      |      |            |               |            |        |  |  |
| ゲストエージェント(Guest Agents)                                 |             | <br> <br>                            |      |            | Ø             |            |        |  |  |
| Infiniband のサポート(Infiniband Support)                    |             |                                      |      |            |               |            |        |  |  |
| : 選択したベース環境で選択可能なソフトウ:                                  | 「ア          |                                      |      |            |               |            |        |  |  |

インストール画面で選択可能なソフトウェアの一覧

— | :弊社が追加インストールを推奨するソフトウェア(ベース環境は「サーバー(GUI 使用)」)

: 選択したベース環境で選択不可能(非表示)なソフトウェア

◎ : 選択したベース環境で選択不可能(非表示) かつ 選択したベース環境に含まれるソフトウェア

(\*1) ()内の英語表記は「yum groupinstall」コマンドで個別に追加インストールする場合に使用するパッケージグループ名

(\*2) ベース環境「ワークステーション」はサポート対象外です。他のベース環境を選択してください。

~

|                                                      | ベース環境        |         |      |            |               |        |        |
|------------------------------------------------------|--------------|---------|------|------------|---------------|--------|--------|
| 選択可能なソフトウェア(パッケージグループ(*1))                           | サーバー(GUI使用)  | ※弊社推奨構成 | サーバー | 最小限のインストール | ワークステーション(*2) | ングシステム | 仮想化ホスト |
| メールサーバー(Mail Server)                                 |              | •       |      |            |               |        |        |
| ネットワークファイルシステムクライアント<br>(Network File System Client) |              | •       |      |            |               |        |        |
| ネットワークサーバー(Network Servers)                          |              |         |      |            |               |        |        |
| パフォーマンスツール(Performance Tools)                        |              | •       |      |            |               |        |        |
| リモートデスクトップ接続クライアント<br>(Remote Desktop Clients)       |              |         |      |            |               |        |        |
| Linux 向けリモート管理(Remote Management for Linux)          |              | •       |      |            |               |        |        |
| 仮想化クライアント(Virtualization Client)                     |              |         |      |            |               |        |        |
| 仮想化ハイパーバイザー(Virtualization Hypervisor)               |              |         |      |            |               |        |        |
| 仮想化ツール(Virtualization Tools)                         |              |         |      |            |               |        |        |
| 仮想化プラットフォーム(Virtualization Platform)                 |              |         |      |            |               |        |        |
| ベーシック Web サーバー(Basic Web Server)                     |              |         |      |            |               |        |        |
| 標準(Standard)                                         | Ø            | O       | O    | ✓          | Ø             | ✓      | Ø      |
| レガシーな UNIX 互換性(Legacy UNIX Compatibility)            |              |         |      |            |               |        |        |
| コンテナー管理(Container Management)                        |              |         |      |            |               |        |        |
| 開発ツール(Development Tools)                             |              | •       |      |            |               |        |        |
| .NET Core 開発(.NET Core Development)                  |              |         |      |            |               |        |        |
| グラフィカル管理ツール(Graphical Administration Tools)          |              |         |      |            |               |        |        |
| ヘッドレス管理(Headless Management)                         |              |         |      |            |               |        |        |
| インターネットアプリケーション(Internet Applications)               |              |         |      |            |               |        |        |
| オフィススイートと生産性(Office Suite and Productivity)          |              |         |      |            |               |        |        |
| RPM 開発ツール(RPM Development Tools)                     |              |         |      |            |               |        |        |
| 科学的サポート(Scientific Support)                          |              |         |      |            |               |        |        |
| セキュリティーツール(Security Tools)                           |              | •       |      |            |               |        |        |
| スマートカードサポート(Smart Card Support)                      |              |         |      |            |               |        |        |
| システムツール(System Tools)                                |              |         |      |            |               |        |        |
| : 選択したベース環境で選択可能なソフトウコ<br>● :弊社が追加インストールを推奨するソフト     | c ア<br>ウェア(ベ | 、一ス環    | 意は「サ |            | GUI 使F        | 月)」)   |        |

インストール画面で選択可能なソフトウェアの一覧

:選択したベース環境で選択可能 かつ インストール必須のソフトウェア

:選択したベース環境で選択不可能(非表示)なソフトウェア

 $\checkmark$ 

: 選択したベース環境で選択不可能(非表示) かつ 選択したベース環境に含まれるソフトウェア 0

○内の英語表記は「yum groupinstall」コマンドで個別に追加インストールする場合に使用するパッケージグループ名 (\*1)

(\*2) ベース環境「ワークステーション」はサポート対象外です。他のベース環境を選択してください。

#### ② 追加必要パッケージ

障害回避などのために必要な以下のパッケージを追加インストールしてください。 パッケージを追加インストールする手順は、本書の「本章(2.2.2 パッケージグループとパッケージの追 加)」を参照してください。なお、\*印は「弊社推奨構成」時はインストール対象のため、追加不要です。 langpacks-en、glibc-langpack-en \*

上記のパッケージを yum で追加インストールする場合は、"--setopt=multilib\_policy=best" を付加しインストールを行ってください。

#### ③ インストール画面で表示されないソフトウェア

以下の一覧の「ソフトウェア(=パッケージグループ)」は、インストール画面では表示されません。 「◎」は、選択したベース環境に含まれる「ソフトウェア」です。 「◎」以外の組み合わせで「ソフトウェア」をインストールしたい場合は、本書の「本章(2.2.2 パッケージ グループとパッケージの追加)」を参照してください。

| 画面表示されないソフトウェア(パッケージグループ(*1))                                      | サーバー(GUI使用) | サーバー | 最小限のインストール | ワークステーション(*2) | カスタムオペレーティ | 仮想化ホスト |  |  |
|--------------------------------------------------------------------|-------------|------|------------|---------------|------------|--------|--|--|
| その他の開発(Additional Development)                                     |             |      |            |               |            |        |  |  |
| Anaconda ツール(Anaconda tools)                                       |             |      |            |               |            |        |  |  |
| ベース(Base)                                                          | O           | Ø    |            | O             |            | Ø      |  |  |
| base-x(base-x)                                                     | O           |      |            | Ø             |            |        |  |  |
| $\exists \mathcal{P}(Core)$                                        | Ø           | Ø    | Ø          | Ø             | O          | Ø      |  |  |
| AppStream と競合(Conflicts AppStream)                                 |             |      |            |               |            |        |  |  |
| デスクトップのデバッグとパフォーマンスツール(Desktop<br>Debugging and Performance Tools) |             |      |            |               |            |        |  |  |
| フォント(Fonts)                                                        | O           |      |            | O             |            |        |  |  |
| グラフィックスツール(Graphics)                                               |             |      |            |               |            |        |  |  |
| ゲストデスクトップエージェント(Guest Desktop Agents)                              | Ø           |      |            | Ø             |            |        |  |  |
| ハードウェアサポート(Hardware Support)                                       | Ø           | Ø    |            | Ø             |            |        |  |  |
| 入力メソッド(Input Methods)                                              |             |      |            |               |            |        |  |  |
| インターネットブラウザ(Internet Browser)                                      | Ø           |      |            | Ø             |            |        |  |  |
| Java プラットフォーム(Java Platform)                                       |             |      |            |               |            |        |  |  |
| 大規模システムのパフォーマンス<br>(Large Systems Performance)                     |             |      |            |               |            |        |  |  |

インストール画面で表示されないソフトウェアの一覧

: 選択したベース環境で画面表示されないソフトウェア

◎ : 選択したベース環境で画面表示されない かつ 選択したベース環境に含まれるソフトウェア

(\*1) ()内の英語表記は「yum groupinstall」コマンドで個別に追加インストールする場合に使用するパッケージグループ名

(\*2) ベース環境「ワークステーション」はサポート対象外です。他のベース環境を選択してください。

|                                                                   |             | ベース環境 |            |               |            |        |  |  |  |  |
|-------------------------------------------------------------------|-------------|-------|------------|---------------|------------|--------|--|--|--|--|
| 画面表示されないソフトウェア(パッケージグループ(*1))                                     | サーバー(GUI使用) | サーバー  | 最小限のインストール | ワークステーション(*2) | カスタムオペレーティ | 仮想化ホスト |  |  |  |  |
| レガシーな X ウィンドウシステム互換性<br>(Legacy X Window System Compatibility)    |             |       |            |               |            |        |  |  |  |  |
| メインフレームアクセス(Mainframe Access)                                     |             |       |            |               |            |        |  |  |  |  |
| マルチメディア(Multimedia)                                               | Ø           |       |            | Ø             |            |        |  |  |  |  |
| 一般的な NetworkManager サブモジュール<br>(Common NetworkManager submodules) | Ø           |       |            | Ø             |            |        |  |  |  |  |
| Atomic Host ostree サポート(Atomic Host ostree support)               |             |       |            |               |            |        |  |  |  |  |
| プラットフォーム開発(Platform Development)                                  |             |       |            |               |            |        |  |  |  |  |
| KVM プラットフォーム固有のパッケージ<br>(KVM platform specific packages)          |             |       |            |               |            |        |  |  |  |  |
| Hyper-v プラットフォーム固有のパッケージ(Hyper-v<br>platform specific packages)   |             |       |            |               |            |        |  |  |  |  |
| VMware プラットフォーム固有のパッケージ(VMware<br>platform specific packages)     |             |       |            |               |            |        |  |  |  |  |
| 印刷クライアント(Printing Client)                                         | Ø           |       |            | Ø             |            |        |  |  |  |  |
| TeX フォーマットシステム(TeX formatting system)                             |             |       |            |               |            |        |  |  |  |  |
| ダイヤルアップネットワークサポート<br>(Dial-up Networking Support)                 |             |       |            |               |            |        |  |  |  |  |
| ネットワーキングツール(Networking Tools)                                     |             |       |            |               |            |        |  |  |  |  |
| ワークステーション製品コア(Workstation product core)                           |             |       |            | Ø             |            |        |  |  |  |  |

| インス | トール画面 | で表示され | ないソフ | トウェ | アの一覧 |
|-----|-------|-------|------|-----|------|
|-----|-------|-------|------|-----|------|

: 選択したベース環境で画面表示されないソフトウェア

◎ : 選択したベース環境で画面表示されない かつ 選択したベース環境に含まれるソフトウェア

(\*1) ()内の英語表記は「yum groupinstall」コマンドで個別に追加インストールする場合に使用するパッケージグループ名 (\*2) ベース環境「ワークステーション」はサポート対象外です。他のベース環境を選択してください。

#### (3) 導入するソフトウェアの検討

本書の「2章」を参照し、導入するソフトウェアを検討します。

ソフトウェアによっては、依存関係にあるパッケージをインストールしてください。OS のインストール 時または、インストール後に必要なパッケージをインストールしてください。

各ソフトウェアの詳細については、本書の「2章」を参照してください。

#### 2.1.2 セットアップ前の確認事項

マニュアルセットアップを始める前に、ここで説明する内容について確認してください。

#### (1) システム動作環境の確認

Red Hat Enterprise Linux 8 がサポートするメモリ容量は以下のとおりです(2020年4月現在)。 本機の搭載メモリ容量がサポート範囲内にあるか確認してください。

| アーキテクチャー | 最小メモリ容量 | 最大メモリ容量 |
|----------|---------|---------|
| x86_64   | 1.5GB ※ | 24TB    |

※:1 論理 CPU あたり 1.5GB を推奨

- OS がサポートする最大メモリ容量は変更になる場合があります。最新情報は以下の ウェブサイトを確認してください。 https://access.redhat.com/articles/rhel-limits
  - 上記 URL で表示されない場合は、以下の NEC サポートポータルに修正情報がないか確認してください。
    - ・[RHEL]Linux インストールの修正情報
    - https://www.support.nec.co.jp/View.aspx?id=3140100460
  - 本機がサポートする最大メモリ容量は、「ユーザーズガイド」を参照してください。

#### (2) 本機のハードウェア構成の確認

システムユーティリティの設定

 次のシステムユーティリティ設定の確認・変更を行ってください。設定方法の詳細については、 メンテナンスガイド(共通編)の「1章」の「EXPRESSBUILDERの詳細」、「システムユーティ リティ(モデル名)」を参照してください。

| メニュー                                    | 項目                  | パラメーター                          |
|-----------------------------------------|---------------------|---------------------------------|
|                                         | Date (mm/dd/yyyy)   | 現在の日時(日本時間)を設定                  |
| [System Configuration > BIOS/(RBSU) >   | Time (hh:mm:ss)     | します。                            |
| Date and Time]                          | Time Format         | Coordinated Universal Time(UTC) |
|                                         | Time Zone           | UTC+09:00                       |
| [System Configuration > BIOS/(RBSU) >   | Processor x2APIC    | Epobled に認定します                  |
| Processor Options]                      | Support             | Ellabled に設定します。                |
| [System Configuration > BIOS/(RBSU) >   | Attempt Coours Doot | Disabled に設定します                 |
| Server Security > Secure Boot Settings] | Attempt Secure Boot | Disabledで設定しより。                 |
| [System Configuration > BIOS/(RBSU) >   | Doot Modo           | UEFI Modol:設定」まま                |
| Boot Options]                           | DOOL WODE           | しEFT WOULET こ 設定します。            |

上記以外のパラメーター値を設定しても起動やインストールが可能な場合がありますが、
 チェック
 本機ではサポートしておりません。

#### ハードディスクドライブ

- 2 枚以上の RAID コントローラーを搭載した環境では、セットアップ対象以外の RAID コントロー ラーに接続したハードディスクドライブはセットアップ前に必ず取り外してください。
- セットアップ対象以外の外付けディスクは、電源を OFF にするかケーブルを外すなど、接続を外してください。

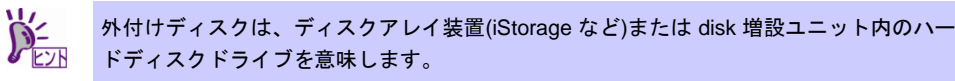

 取り外したハードディスクドライブや外付けディスクは、OSインストール完了後に電源を ON に するかケーブルを接続するなどしてください。接続した状態でセットアップすると意図せず既存の データが消去されることがあります。必要に応じてバックアップを取ることを推奨します。 インストール対象ディスクのディスクラベルを確認してください。本書の「本章(2.3.1 ディスクラベルのタイプの変更)」を参照してください。

#### 増設オプション

OSのインストール時には、装置ご購入時に接続されていた増設オプション以外は接続しないでください。接続している場合は、正常に OSのインストールができないときがあります。インストール後にオプションボードを接続する場合は、本書の「本章(2.1.2 (3)最新ドライバー情報の確認)」を参照し、必要なドライバーを準備してください。

#### RAID システム

 Linux では、ソフトウェア RAID は対応していません。詳細な設定情報については、各製品のメン テナンスガイドの「2章(2. RAID システムのコンフィグレーション)」を参照してください。

#### 周辺機器

- RDX/LTO などの周辺機器は、セットアップを開始する前に取り外すか休止状態に設定変更してく ださい。設定手順などについては、それぞれの周辺機器の説明書を参照してください。
- (3) 最新ドライバー情報の確認

ご使用になる増設オプションボードによっては、別途カーネルバージョンに対応したドライバーが必要 になるときがあります。また、「Starter Pack」で提供するドライバーよりも新しいバージョンのドライ バーが公開されている場合もありますので、以下のサイトで最新のドライバー情報を確認します。

NEC コーポレートサイトの「Linux ドライバ情報一覧」 NEC コーポレートサイト:<u>https://www.express.nec.co.jp/linux/supported-driver/top.html</u> 表示されたページ内の表から、ご使用の「OS/ハードウェア」に対応する[詳細]をクリックします。

上記の NEC コーポレートサイトに掲載されていない増設オプションボードを使用されているときは、 お客様でドライバーを準備してください。

また、NEC コーポレートサイトの「知って得するお役立ち情報」で、よく使用される増設オプション ボードに関してお客様からいただいたご質問、知っていれば役に立つ情報などを紹介しておりますの で、あわせてご確認ください。

NEC コーポレートサイト 「知って得するお役立ち情報」 https://www.express.nec.co.jp/linux/supported-help/index.html

#### 2.1.3 セットアップ前の準備

マニュアルセットアップを始める前に、ここで説明する内容について準備してください。

(1) セットアップに必要なもの

作業を始める前にセットアップで必要なものを準備します。

- Red Hat 社から入手するもの
  - 「Red Hat Enterprise Linux 8 インストールガイド」

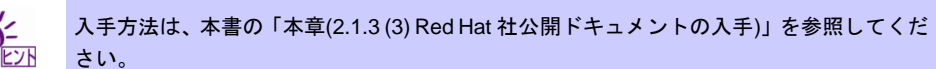

- Red Hat Enterprise Linux 8 のインストール DVD(ISO イメージファイル)

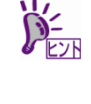

- ISO イメージファイルからインストールメディアを作成する手順は、本書の「本章(2.1.3 (4) インストールメディアの作成)」を参照してください。
   以下の場合は、インストールメディアを作成する必要はありません。
   > インストールメディアを作成済みの場合
  - ➢ Red Hat Enterprise Linux 8.1 用の「Linux メディアキット」をご購入済みの場合
- 必要に応じてお客様にご準備いただくもの
  - -- DVD-R DL(片面 2 層)への書き込みが可能な環境(インストールメディア用)
  - 空の DVD-R DL(片面 2 層) 1 枚(インストールメディア用)

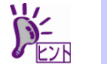

本機に DVD-R DL(片面 2 層)対応の内蔵 DVD-ROM ドライブ(N8151-137)が付属されてい ない場合は、別途、外付 DVD-ROM ドライブ(N8160-102)を準備してください。

#### (2) Red Hat カスタマーポータルへの登録

Red Hat Enterprise Linux を使用するためには、Red Hat カスタマーポータル(旧名称:Red Hat Network)へレジストレーション番号(RHN-ID)を登録します。レジストレーション番号(RHN-ID)を登録していない場合、または有効期限が切れている場合、ご購入されたサブスクリプションに対応するソフトウェアチャンネルが表示されません。

登録手順などについては、以下の NEC サポートポータルで公開されている資料を参照してください。

[RHEL] Red Hat カスタマーポータル(旧 Red Hat Network) 利用手順 <u>https://www.support.nec.co.jp/View.aspx?id=3140001276</u>

#### (3) Red Hat 社公開ドキュメントの入手

以下より Red Hat 社から提供されるドキュメントを入手します。入手したドキュメントは、セットアップ時に本書と合わせて参照してください。

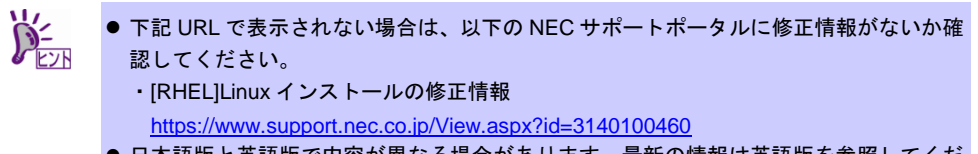

- 日本語版と英語版で内容が異なる場合があります。最新の情報は英語版を参照してくだ さい。
- Froduct Documentation for Red Hat Enterprise Linux 8
  - https://access.redhat.com/documentation/en-us/red hat enterprise linux/8/ (英語版)
  - https://access.redhat.com/documentation/ja-jp/red hat enterprise linux/8/(日本語版)
- 標準的な RHEL インストールの実行
   Red Hat Enterprise Linux 8 Red Hat Enterprise Linux リリース版のインストールドキュメント
  - HTML 形式

<u>https://access.redhat.com/documentation/en-us/red\_hat\_enterprise\_linux/8/html/performing\_a\_standard\_rhel\_installation/index(英語版)</u> <u>https://access.redhat.com/documentation/ja-</u> jp/red\_hat\_enterprise\_linux/8/html/performing\_a\_standard\_rhel\_installation/index(日本語版)

— PDF 形式

https://access.redhat.com/documentation/enus/red\_hat\_enterprise\_linux/8/pdf/performing\_a\_standard\_rhel\_installation/Red\_Hat\_Enterprise e\_Linux-8-Performing\_a\_standard\_RHEL\_installation-ja-JP.pdf(英語版) https://access.redhat.com/documentation/jaip/red\_hat\_enterprise\_linux/8/pdf/performing\_a\_standard\_rhel\_installation/Red\_Hat\_Enterprise e\_Linux-8-Performing\_a\_standard\_RHEL\_installation-ja-JP.pdf(日本語版)

#### (4) インストールメディアの作成

以下の手順に従い Red Hat Enterprise Linux 8.1 のインストールメディアを作成します。本手順は 2020 年4月現在の手順を記載しています。ISO イメージファイルがダウンロードできない場合は、本書の 「本章(2.1.3 (3) Red Hat 社公開ドキュメントの入手)」を参照してインストールガイドを入手し、ISO イ メージファイルのダウンロード方法について確認してください。

- Webブラウザーを使用し、Red Hatカスタマーポータル(<u>https://access.redhat.com/downloads</u>)にア クセスします。
- 2. 「Product」より「Red Hat Enterprise Linux 8」をクリックします。

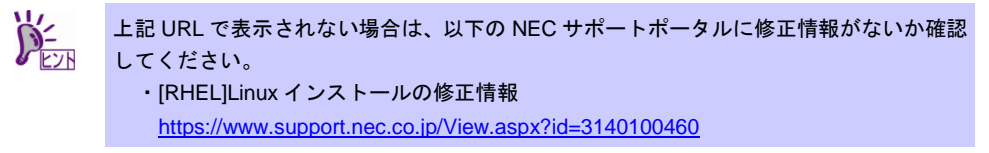

3. ログインしていない場合は、表示されたページよりログインします。

 2 RHN を利用するにはアカウントを作成し、レジストレーション番号(RHN-ID)を登録して
 2 ください。レジストレーション番号(RHN-ID)が未登録の場合、本書の「本章(2.1.3 (2) Red Hat カスタマーポータルへの登録)」を参照し、登録してください。

- 4. 「バージョン:」のプルダウンメニューから「8.1」を選択します。
- 5. 「アーキテクチャー:」が「x86\_64」であることを確認します。
- 6. 表示されたページよりRed Hat Enterprise Linux 8.1 Binary DVDのISOイメージファイルをダウン ロードします。

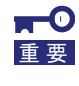

必ず Red Hat Enterprise Linux 8.1 の ISO イメージファイルをダウンロードしてください。Red Hat Enterprise Linux 8.1 以外でインストールした場合、初期設定スクリプトが 適用できず、セットアップ作業が正常に完了できません。

 ダウンロードしたISOイメージファイルのSHA256チェックサムとダウンロードページに記載され ているSHA256チェックサムが一致することを確認します。一致していない場合は、再度手順6.を 実施します。

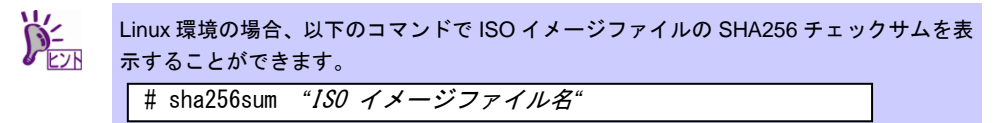

8. ダウンロードしたISOイメージファイルをDVDに書き込み、インストールメディアを作成します。

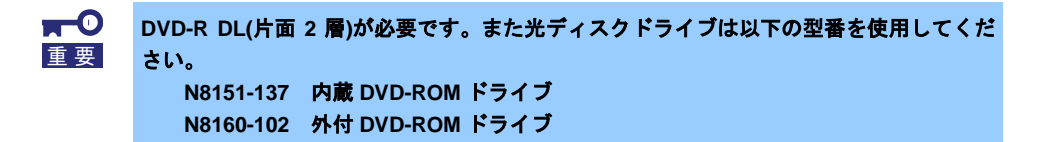

9. 作成したインストールメディアに「RHEL8.1 (x86\_64) Binary DVD」のように記入します。

以上でインストールメディアの作成は完了です。

#### 2.1.4 マニュアルセットアップの流れ

マニュアルセットアップは以下の流れで作業します。

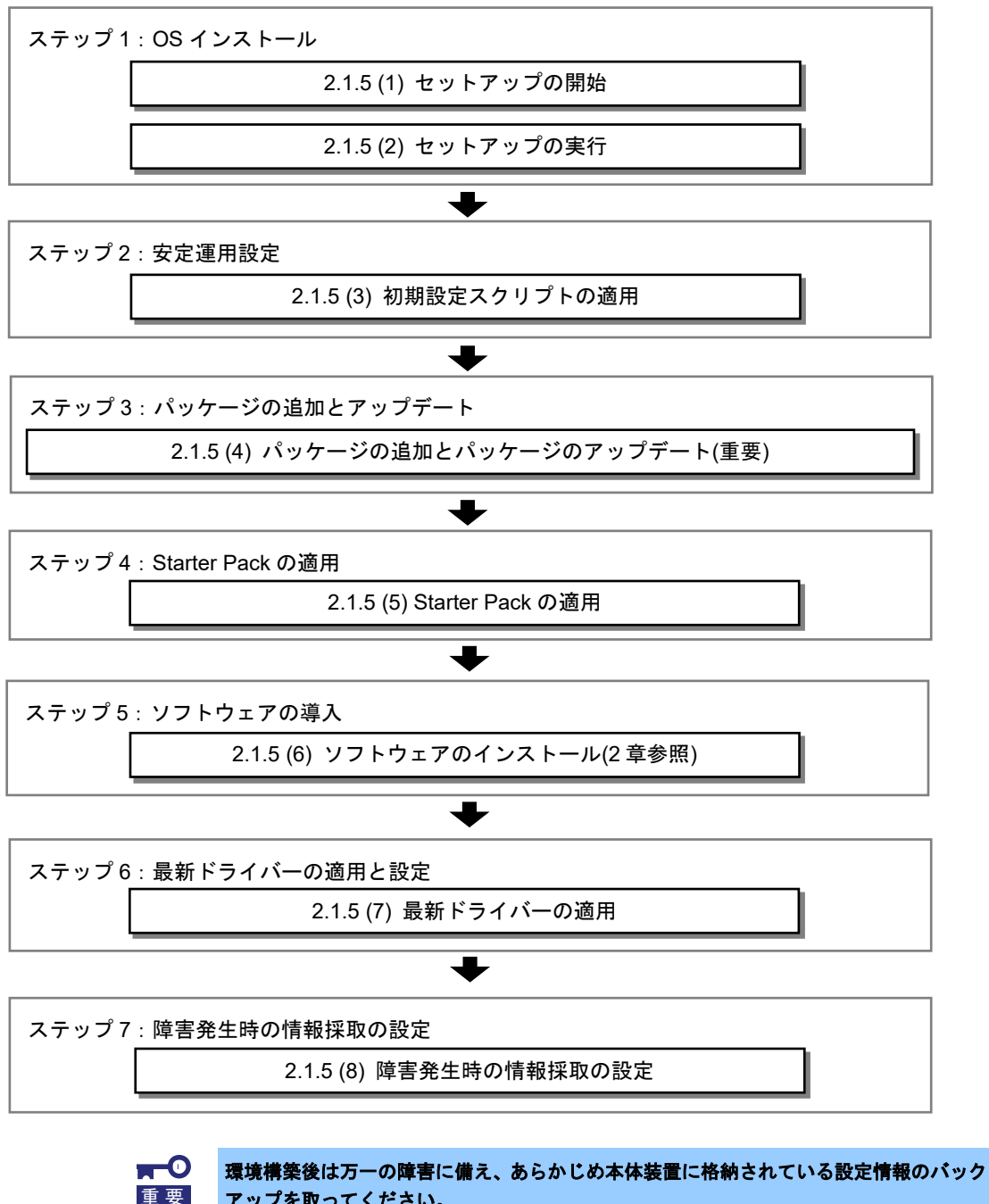

アップを取ってください。

#### 2.1.5 セットアップの手順

#### (1) セットアップの開始

セットアップの前にファームウェアの更新が必要な場合、更新を行います。

各装置における OS バージョンに対応した Starter Pack 情報およびファームウェアの更新情報は、各製品の製 品マニュアル(ユーザーズガイド)を参照します。

https://www.support.nec.co.jp/

「NEC サポートポータル内検索」より、以下の ID で検索してください。 R110j-1 (2nd-Gen) : 3170102364

- ファームウェアの更新後、以下の手順にてセットアップを開始します。
- 1. ディスプレイ、本機の順に電源をONにします。
- 本機を起動時、光ディスクドライブに、Red Hat Enterprise Linux 8.1のインストールDVDをセットします。
- POST画面の下に次のメッセージが表示されたら[F11]キーを押してワンタイムブートメニューを起動します。

| <b>F9</b> System Utilities | <b>F10</b> EXPRESSBUILDER | <b>F11</b> Boot Menu | F12 Network Boot |
|----------------------------|---------------------------|----------------------|------------------|
|                            |                           |                      |                  |

4. 「ワンタイムブートメニュー」画面が表示されます。

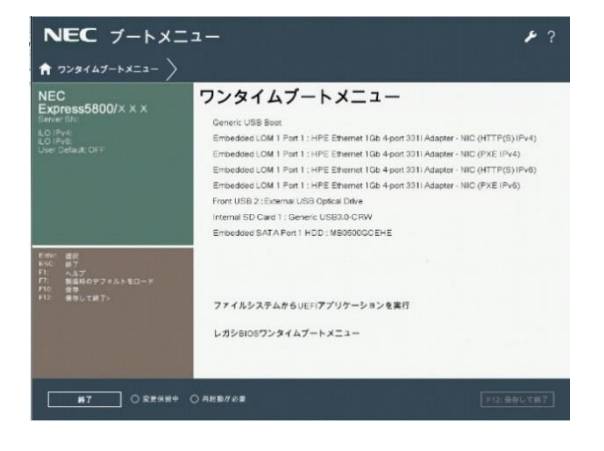

5. 「ワンタイムブートメニュー」画面が表示されたら、Red Hat Enterprise Linux 8.1メディアが入っている デバイスを選択します。  boot画面が表示されます。インストールメディアをチェックする場合は[Test this media & install Red Hat Enterprise Linux 8.1.0]に、インストールメディアをチェックしない場合は[Install Red Hat Enterprise Linux 8.1.0] に、<↑>および<↓>キーなどで、カーソルを合わせ、<Enter>キーを押します。

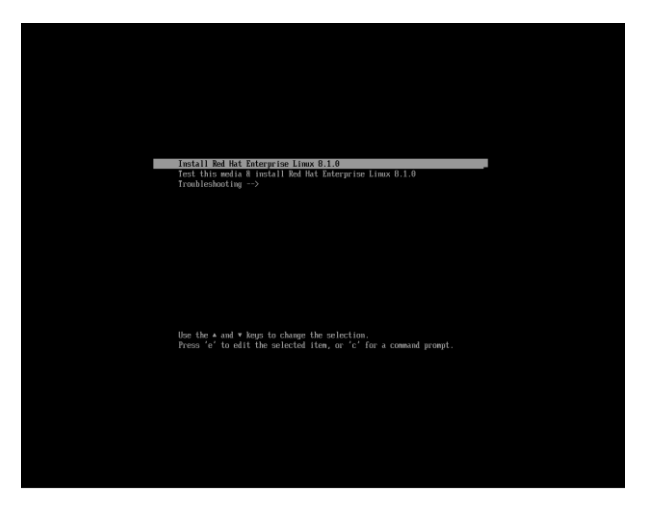

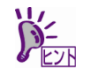

ー定時間キー入力がない場合、自動的に[Test this media & install Red Hat Enterprise Linux 8.1.0]が選択され、(2)セットアップの実行.の画面に進むため、ご注意ください。

#### (2) セットアップの実行

1. 言語とキーボードの選択画面が表示されます。[日本語 Japanese]を選択し、[続行(C)]をクリックします。

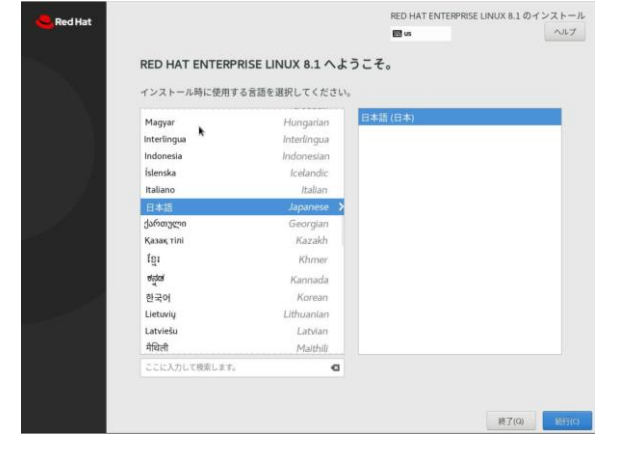

2. 「インストールの概要」の画面が表示されます。[時刻と日付(T)]をクリックします。

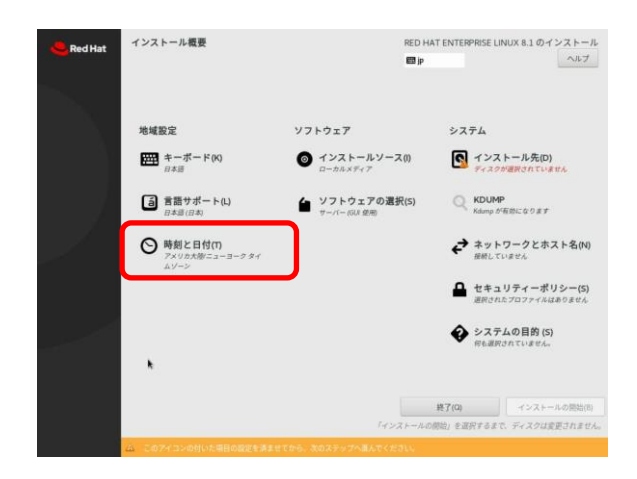

3. 「日付と時刻」の画面が表示されます。画面上部に表示された[地域(R)」と「都市(C)」からお住まいの 場所に最も近い地域/都市を選択し、画面下部に表示された日時を変更して、[完了(D)]をクリックしま

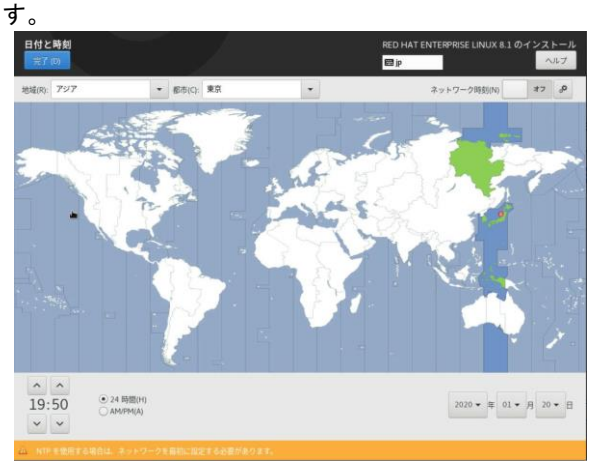

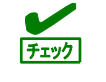

ここで指定した日時は協定世界時(UTC)に変換され、インストール終了時にハードウェア クロックに反映されます。UTC は日本時間から9時間遅れた時刻です。 4.「インストールの概要」の画面が表示されます。[ソフトウェアの選択(S)]をクリックします。

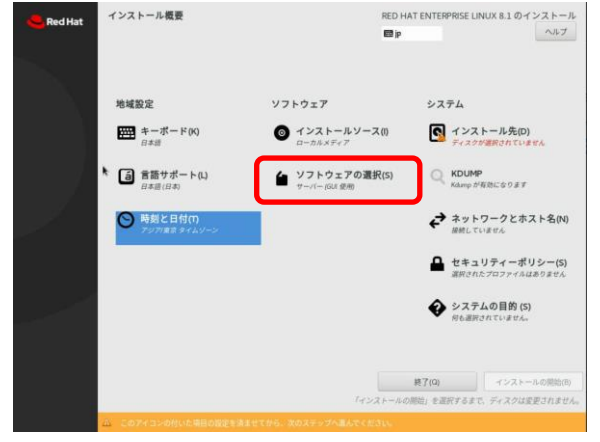

5.「ソフトウェアの選択」の画面が表示されます。ベース環境からグループセットを選択し、必要に応じて、選択した環境のソフトウェアを選択します。選択が完了したら、[完了(D)]をクリックします。

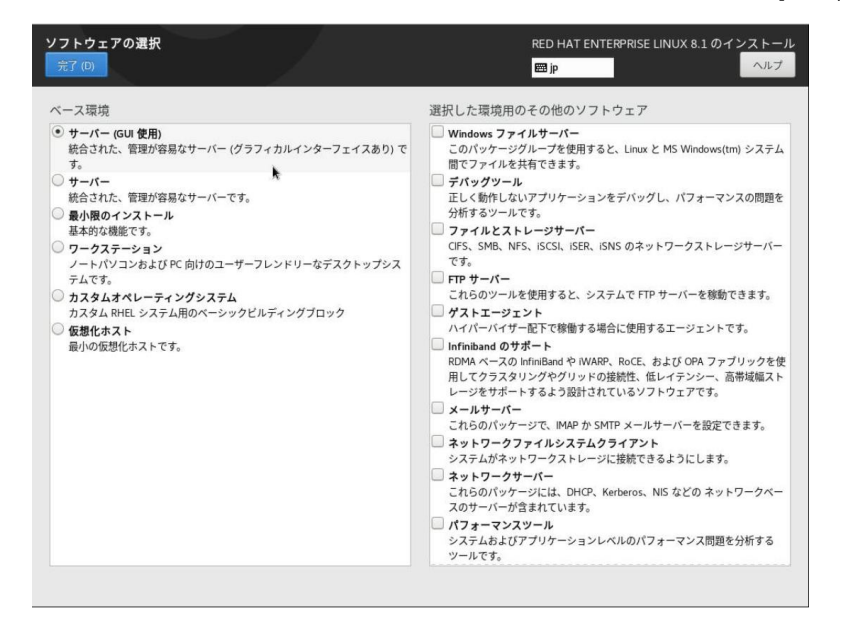

メート・シート 本書の「本章(2.1.1 (2) インストールするパッケージの検討)」を参照してください。

6.「インストールの概要」の画面が表示されます。[インストール先(D)]をクリックします。

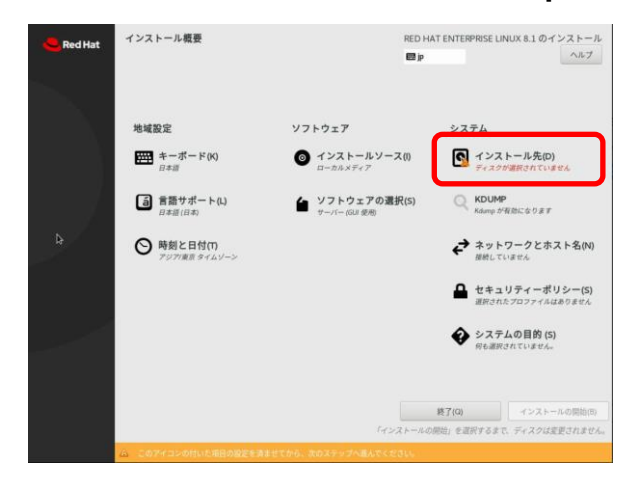

 「インストール先」の画面が表示されます。ローカルの標準ディスクからインストール先のディスクを 選択し、[ストレージの設定]から[カスタム(C)]を選択します。選択が完了したら、[完了(D)]をクリック します。

| インストール先<br>完了(D)               |                             | RED HAT ENTERPRISE LINUX 8.1 のインストール<br>回 jp |
|--------------------------------|-----------------------------|----------------------------------------------|
| デバイスの浸沢                        |                             |                                              |
| インストールするデバイスを<br>トール処理は開始されません | 選択してください。なお、メインメニュ<br>ッ     | ーの「インストールの開始」ボタンをクリックしない限り、インス               |
| ローカルの標準ディスク                    |                             |                                              |
| 931.51 GiB                     |                             |                                              |
|                                |                             |                                              |
| ATA ST1000NX0423 5000          | c500754ab4e1                |                                              |
| sda / 1.68 M                   | iB 空き                       |                                              |
|                                |                             | 未選択のディスクに変更は加えられません。                         |
| 特殊なディスクおよびネットワー                | -クディスク                      |                                              |
| ご<br>ディスクの追加(A)                |                             |                                              |
|                                |                             | 未選択のディスクに変更は加えられません。                         |
| ストレージの設定                       |                             |                                              |
| ○ 自動構成(U)                      | <ul> <li>カスタム(C)</li> </ul> |                                              |
|                                |                             |                                              |
| 階号化                            | リーブの辺中(+ かのみカシーンのにいます       |                                              |
| - / - / ENERGIL / 9(C) / 1// / | P AVIRENA AVEZZZZZZINE P    |                                              |
|                                |                             |                                              |
|                                |                             |                                              |
|                                |                             |                                              |

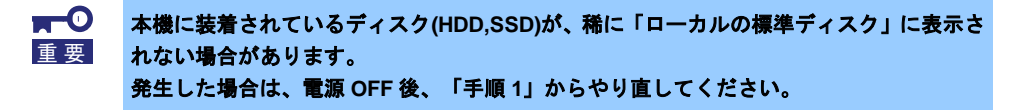

8.「手動パーティション設定」の画面が表示されます。[新しいマウントポイントに次のパーティション設 定スキームを使用する(N)]から[標準パーティション]を選択し、[+][-]ボタンまたは[ここをクリックする と自動的に作成します]をクリックしてパーティションを作成します。パーティションの作成が完了した ら[完了(D)]をクリックします。

| 手動パーティション設定<br>売了(の)                                                                                                    | RED HAT ENTERPRISE LINUX 8.1 のインストール<br>回 p へルプ                               |
|----------------------------------------------------------------------------------------------------|-------------------------------------------------------------------------------|
| 新規で Red Hat Enterprise Linux 8.1 のインストル<br>Red Hat Enterprise Linux 8.1 をインストールするマウントトが作成されていません。次を行うことができます。<br>によってシウンすると自動に作成します(の)。<br>「」」ボタンをクリックして新しいマウントボイントをす<br>新しいマウントボイントに次のパーティション図定スキー」<br>用する(Nie)。 | -<br>ドイン<br>現ま<br>現実                                                          |
| 標準パーティション                                                                                                    | ・<br>Red Hat Enterprise Linux 8.1 をインストールするマウントポイントを作成すると、ここでその<br>詳細を確認できます。 |
|                                                                                                    | すべてりセット(8)                                                                    |

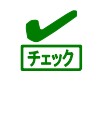

/usr または /var のパーティションを ルートボリュームとは別の場所に設定すると、これらのディレクトリーには起動に欠かせないコンポーネントが含まれているため、起動プロセスが非常に複雑になります。これらのパーティションは、ルートボリュームと分割しないでください。

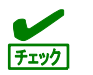

EFI System Partition のマウントポイントとして/boot/efi を必ず設定してください。

9.「変更の概要」の画面が表示されます。内容を確認し、[変更を許可する(A)]をクリックします。

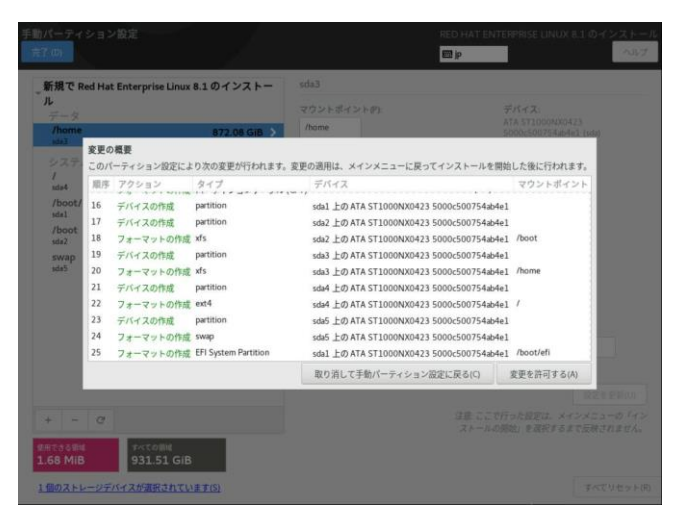

10.「インストールの概要」の画面が表示されます。[ネットワークとホスト名(N)]をクリックします。

| ed Hat | インストール概要                    | RED H.                        | AT ENTERPRISE LINUX 8.1 のインストール                |
|--------|-----------------------------|-------------------------------|------------------------------------------------|
|        | 地域設定                        | ソフトウェア                        | システム                                           |
|        | #ーポード(K)<br>□本語             | インストールソース()     ローカルメディア      | インストール先(D)     カスタムパーティション服定が     選択されました      |
|        | 言語サポート(L)     日本語(日本)       | ソフトウェアの選択(5)     サーバー ISUL 使用 | Q KDUMP<br>Kdump が有効になります                      |
|        | ● 時刻と日付(1)<br>アジア(東京 タイムゾーン |                               |                                                |
|        |                             |                               | セキュリティーポリシー(5)<br>選択されたプロファイルはありません            |
|        |                             |                               | システムの目的 (5)<br>何も選択されていません。                    |
|        |                             |                               |                                                |
| *      |                             | Ity > X + - Ad                | 終了(0) インストールの形法(0)<br>開始」を選択するまで、ディスクは変更されません。 |

11.「ネットワークとホスト名」の画面が表示されます。[ホスト名(H)]に任意のホスト名を指定します。設定を変更するLANポートを選択し、[設定(C)]をクリックします。

| ネットワークとホスト名<br>元を10                                                                                                    | RED HAT ENTERPRISE LINUX 8.1 のインストール<br>回 p                |
|----------------------------------------------------------------------------------------------------|------------------------------------------------------------|
| Character (encol)<br>Residual and a functione in ExMC201 Signed Element Pice<br>Element (mod.) 外れています)<br>Brackon United Heckinese ECMS/20 Signed Element Pice<br>Brackon United Heckinese ECMS/20 Signed Element Pice | また<br>で開きれています<br>ハードウェアアドレス EDD555598/ECJ<br>通道 1000 Mb/s |
| + -<br>#X h&ptp: locahost.locationain                                                                                                    | 総定(C<br>JR(A)<br>現在のホストを、foralhost                         |

 LANポートの編集の画面が表示されます。[全般]タブをクリックし、[優先的に自動接続する(A)]に チェックを入れてください。必要に応じてその他の項目も設定したあと、[保存(S)]をクリックします。 手順11.の画面に戻りますので、[完了(D)]をクリックします。

|                        |                                          |                        |                            | eno1 の編 | 集     |         |         | × | #7 |
|------------------------|------------------------------------------|------------------------|----------------------------|---------|-------|---------|---------|---|----|
| Ethernel<br>Broadcom L | 接続名(N)                                   | enol                   |                            |         |       |         |         |   |    |
|                        | 全般                                       | Ethernet               | 802.1X セキュリティー             | DCB     | プロキシー | IPv4 股定 | IPv6 股定 |   |    |
| - 1                    | ☑ 優先的                                    | 的に自動接続する               | 5(A)                       |         |       |         | -       | + |    |
|                        | <ul> <li>✓ 全ユ・</li> <li>□ 自動:</li> </ul> | ーザーがこのネッ<br>的に VPN に接続 | >トワークに接続可能とする(U)<br>(する(V) | 2       |       |         |         | * |    |
|                        | 測定接続                                     | (M)                    |                            |         | 自動    |         |         | * |    |
|                        |                                          |                        |                            |         |       |         |         |   |    |
|                        |                                          |                        |                            |         |       |         |         |   |    |
|                        |                                          |                        |                            |         |       |         |         |   |    |
|                        |                                          |                        |                            |         |       |         |         |   |    |
|                        |                                          |                        |                            |         |       |         |         |   |    |

13.「インストールの概要」の画面が表示されます。[システムの目的(S)]をクリックします。

| Red Hat | インストール概要                                                      | RED H                           | AT ENTERPRISE LINUX 8.1 のインストール<br>ヘルプ           |
|---------|---------------------------------------------------------------|---------------------------------|--------------------------------------------------|
|         | 地域設定                                                          | ソフトウェア                          | システム                                             |
|         | キーボード(K)<br><sub>日本語</sub>                                    | インストールソース(0)<br>ローカルメディア        | インストール先(D)     カスタムパーティション設定が     潮沢されました        |
|         | <ul> <li>              音語サポート(L)<br/>日本語(日本)      </li> </ul> | ↓ ソフトウェアの選択(5)<br>サーバー(Guil 愛用) | C KDUMP<br>Kamp 5485:00 87                       |
|         | ○ 時刻と日付(1)     アジア/東京 タイムゾーン                                  |                                 | ネットワークとホスト名(N)<br>用線(enail)で原籍されました              |
|         |                                                               |                                 | セキュリティーボリシー(S)<br>選択されたプロファイルはありません              |
|         |                                                               |                                 | <ul> <li>システムの目的 (5)<br/>何も選択されていません。</li> </ul> |
|         |                                                               |                                 |                                                  |
|         |                                                               | 「インストールの                        | 終了(Q) インストールの回始(B)<br>2回始」を選択するまで、ディスクは変更されません。  |

14. システムの目的の画面が表示されます。各項目において、以下のようにチェックを入れたたあと、[完了 (D)]をクリックします。

| テムの目的<br>7 <sup>(</sup> 0)            | RED HAT ENTERPRISE LINUX 8.1 のインスト<br>回 jp |
|---------------------------------------|--------------------------------------------|
| このシステムをどのように使用しますか?すべてのフィー            | ・ルドはオプションで、インストール後に変更することができます。            |
| ロール                                   | Red Hat サービスレベルアグリーメント                     |
| Red Hat Enterprise Linux Server       | Premium                                    |
| Red Hat Enterprise Linux Workstation  | • Standard                                 |
| Red Hat Enterprise Linux Compute Node | Self-Support                               |
| ○ 指定されていません                           | ○ 指定されていません                                |
|                                       |                                            |
|                                       | 使用方法                                       |
|                                       | • Production                               |
|                                       | <ul> <li>Development/Test</li> </ul>       |
|                                       | <ul> <li>Disaster Recovery</li> </ul>      |
|                                       | ○ 指定されていません                                |
|                                       |                                            |
|                                       |                                            |
| 項目                  | 指定する値                           |
|---------------------|---------------------------------|
| ロール                 | Red Hat Enterprise Linux Server |
| Red Hat サービスアグリーメント | Standard                        |
| 使用方法                | Production                      |

| チェック | 「システムの目的」で設定する内容は、本機にサブスクリプションを自動添付する際に参照されます。上記以外の値を設定する場合は、インストール完了後に syspurpose コマン<br>ドラインツールを使用して設定してください。詳細は以下を参照してください。 |
|------|----------------------------------------------------------------------------------------------------|
|      | https://access.redhat.com/documentation/ja-                                                                                    |
|      | jp/red_hat_enterprise_linux/8/html/performing_a_standard_rhel_installation/configuring-                                        |
|      | system-settings_graphical-installation#configuring-system-purpose_configuring-system-                                          |
|      | settings                                                                                                    |
|      |                                                                                                    |

15.「インストールの概要」の画面が表示されます。[インストールの開始(B)]をクリックするとインストー ルが開始されます。

| ed Hat | インストール概要                     | RED H                                  | AT ENTERPRISE LINUX 8.1 のインストール         |
|--------|------------------------------|----------------------------------------|-----------------------------------------|
| l⊋     |                              | di <u>553</u>                          |                                         |
|        |                              |                                        |                                         |
|        | 地域設定                         | ソフトウェア                                 | システム                                    |
|        | <b>キーボード(K)</b><br>日本語       | インストールソース()     ローカルメディア               | インストール先(D)<br>カスタムバーティション設定が<br>選択されました |
|        | 首語サポート(L)     日本語(日本)        | ソフトウェアの選択(S)     サーバー (GUI 使用)         | KDUMP<br>Kdumpが有効になります                  |
|        | ○ 時刻と日付(1)     アジア/東京 タイムソーン |                                        | ネットワークとホスト名(N)<br>希報(enal)で接続されました      |
|        |                              |                                        | セキュリティーポリシー(S)<br>選択されたプロファイルはありません     |
|        |                              |                                        | システムの目的(5)<br>何も選択されていません。              |
|        |                              |                                        |                                         |
|        |                              |                                        | <b>終了(0)</b><br>インストールの開始(6)            |
| 1      | A 警告:プロセッリーで、同時マルチスレッテ       | 「インストール<br>マング (SMT) が有効になっています。<br>評判 | の開始」を選択するまで、ディスクは変更されません。<br>「ころら」」     |

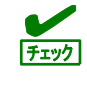

「インストール概要」画面ですべての項目設定完了後も、**赤い破線**で囲んでいる画面下部 に黄色の帯で「警告:プロセッサーで、同時マルチスレッディング(SMT)が有効になってい ます。<u>詳細はこちら</u>」と表示される場合があります。 これは、運用開始後のセキュリティー問題であり、インストール中のシステム動作には特 に支障はありませんので無視してインストールを開始してください。 16.「設定」の画面が表示されます。[ユーザーの作成(U)]をクリックします。

| Berl Hat | 設定 RED HAT ENTERPRISE LINUX 8.1 のイン |                                            | INUX 8.1 のインストール |
|----------|-------------------------------------|--------------------------------------------|------------------|
|          |                                     | 9 <b>(</b>                                 | ヘルプ              |
|          | ×                                   |                                            |                  |
|          |                                     | ユーザーの設定                                    |                  |
|          |                                     | root パスワード(R):<br>soot パスワードが歴史されてい<br>ません |                  |
|          |                                     | ユーザーの作成(U)<br>ユーザーは作成されません                 |                  |
|          |                                     |                                            |                  |
|          |                                     |                                            |                  |
|          | J /dew/sda3 上に xfs を作成              |                                            |                  |
|          |                                     |                                            |                  |
|          |                                     |                                            |                  |
|          | ム このアイコンの付いた場合の設定を消                 | ませてから、次のステップへ進んでください。                      | 23               |

17. 「ユーザーの作成」の画面が表示されます。[フルネーム(F)]、[ユーザー名(U)]、[パスワード(P)]、[パス ワードの確認(C)]を指定したあと、[完了(D)]をクリックします。

| ユーザーの作成<br>完了(0) | RED HAT ENTERPRISE LINUX 8.1 のインストール<br>回 p                                                 |
|------------------|---------------------------------------------------------------------------------------------|
| フルネーム(デ)         |                                                                                             |
| ユーザー名(0):        |                                                                                             |
|                  | ヒント:ユーザー名は32 文字未満にし、空白は使用しないでください。<br>□ このユーザーを管理者にする(M)<br>④ このアカウントを使用する場合にパスワードを必要とする(R) |
| パスワードの           | •                                                                                           |
|                  |                                                                                             |
| パスワードの確認(C)      | •                                                                                           |
|                  | Δ.Ξ.(A)-                                                                                    |

18.「設定」の画面が表示されます。[rootパスワード(R)]をクリックします。

| <mark> R</mark> ed Hat | 設定                    | RED HAT ENTERPRISE LINUX 8.1 のイ<br>國家      | ンストール |
|------------------------|-----------------------|--------------------------------------------|-------|
|                        |                       |                                            |       |
| Þ                      |                       | ユーザーの設定<br>でのot パスワード(R):<br>not パスワード(R): |       |
|                        |                       | ユー <b>ザーの竹成())</b><br>ユーザーise01 がまます       |       |
|                        |                       |                                            |       |
|                        | ● パッケージのダウンロード中       |                                            |       |
|                        |                       |                                            |       |
|                        | △ このアイコンの付いた項目の設定を済ます | さてから、次のステップへ覆んでください。                       |       |

19.「rootパスワード」の画面が表示されます。[rootパスワード(R)]、[確認(C)]を指定したあと、[完了(D)]を クリックします。

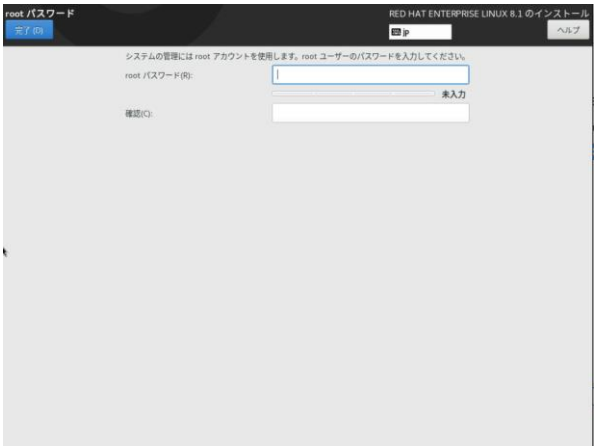

20.「設定」の画面が表示されます。インストールが完了したあと、[再起動(R)]をクリックし、システムを 再起動します。その後インストールメディアを取り出します。ベース環境の[サーバー(GUI使用)]を選択 しインストールした場合は、手順21.に進みます。[サーバー(GUI使用)]以外を選択した場合は、本書の 「本章(2.1.5 (3) 初期設定スクリプトの適用)」の手順に進みます。

|         | 設定                 | RED HAT ENTERPRISE L                                                                                   | INUX 8.1 のインストール                            |
|---------|--------------------|----------------------------------------------------------------------------------------------------|---------------------------------------------|
| Red has |                    | B a                                                                                                    | ~R7                                         |
|         |                    | ユーザーの設定<br>CF root /(スワード(f)):<br>af /(スワード(g)):<br>ar<br>ar<br>ar<br>ユーザーの作成(u)<br>ユーザー・web sents1187 |                                             |
|         | 売了しました             | Red Hat Enterprise Linux が三しくインストー<br>使用限                                                              | ルされ、使用準備が整いました。<br>始するには神秘的「イイがさい<br>再記動(の) |
|         | A 本製品の使用は、以下に定められて | いる使用許確契約の対象となります。Anchingtoinedust-reinauRLLA                                                           |                                             |

21. 「初期セットアップ」の画面が表示されます。[LICENSE INFORMATION]をクリックします。

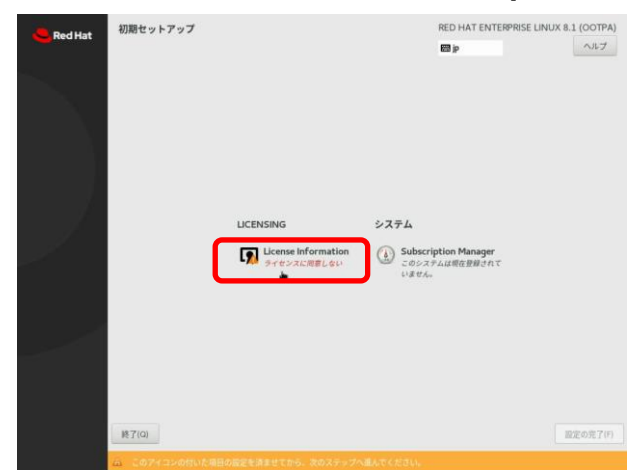

22.「ライセンス情報」の画面が表示されます。ライセンス契約をお読みになり、同意のうえ[ライセンス契約に同意します。(A)]を選択し、[完了(D)]をクリックします。

| く情報                                                                                                    |                                                                                                    | RED HAT ENTERPRISE LINUX 8.1                                                                                                    |
|----------------------------------------------------------------------------------------------------|----------------------------------------------------------------------------------------------------|----------------------------------------------------------------------------------------------------|
|                                                                                                    |                                                                                                    | œ <i>₽</i>                                                                                                    |
| ライセンス契約:                                                                                                    |                                                                                                    |                                                                                                    |
| END USER LICENSE                                                                                              | AGREEMENT RED HAT(R) ENTERPRISE LINUX(R) A                                                                                                    | ND RED HAT APPLICATIONS                                                                                                    |
|                                                                                                    |                                                                                                    |                                                                                                    |
| This end user licens<br>applications that incl                                                                | e agreement ("EULA") governs the use of any of the<br>ude or refer to this license, and any related updates                                                                                                    | e versions of Red Hat Enterprise Linux, certain other Red Hat software<br>, source code, appearance, structure and organization (the 'Programs'),                                                                                                    |
| regardless of the de                                                                                          | livery mechanism.                                                                                                    |                                                                                                    |
| 1 License Grant Si                                                                                            | inject to the following terms: Bed Hat Inc. ("Ded H                                                                                                    | st <sup>1</sup> ) grants to unit a nametical worldwide linance to the Programs                                                                                                    |
| (most of which incl.<br>software componen<br>component (subject<br>only firmware comp<br>located with the con | de multiple software components) pursuant to the<br>t is located in the software component's source con<br>to certain obligations in some cases), both in source<br>onents and (b) the images identified in Section 2 be<br>proparent themselves. This EII & pertains solubly to 1. | GNU General Public License v.2. The license agreement for each<br>le and permits you to run, copy, modify, and redistribute the software<br>e code and binary code forms, with the exception of (a) certain binary<br>low. The license rights for the binary only firmware components are<br>he Brozense suit offeas on time to use rights under, or cent even under<br>the Brozense suit offeas to the binary only firmware components are<br>he Brozense suit offeas to the binary only firmware components on under<br>the Brozense suit offeas to the binary only firmware components are<br>he Brozense suit offeas to the binary only firmware components are<br>he Brozense suit offeas to the binary only firmware components and the<br>suit of the Brozense suit of the suit of the suit of the suit of the<br>suit of the suit of the suit of the suit of the suit of the suit of the<br>suit of the suit of the su |
| that supersede, the                                                                                           | license terms of any particular component.                                                                                                    | nu i rogenna anto solosi non anno pour rigina artena, or grant pou rigina.                                                                                                    |
| 7 Intellectual Prone                                                                                          | ete Rinhtz. The Desersons and each of their common                                                                                                    | ente ste numerl hu Dari Hat suil other lineneure suil ste mutecterl under                                                                                                    |
| ✓ ライセンス契約に                                                                                                    | 词意します。(A)                                                                                                    |                                                                                                    |
|                                                                                                    |                                                                                                    |                                                                                                    |
|                                                                                                    |                                                                                                    |                                                                                                    |

23.「初期セットアップ」の画面が表示されます。[設定の完了(F)]をクリックします。

| Red Hat |                                             | RED HAT ENTERPRI                                      | SE LINUX 8.1 (OOTPA) |
|---------|---------------------------------------------|-------------------------------------------------------|----------------------|
|         |                                             | en ip                                                 | ヘルプ                  |
|         |                                             | *                                                     |                      |
|         | LICENSING<br>にcense Information<br>タイモンスに可意 | システム<br>Subscription Manager<br>このシステム現在登録されて<br>しません |                      |
| ~       |                                             |                                                       |                      |
| 終7(G)   |                                             |                                                       | 護定の完了(F)             |

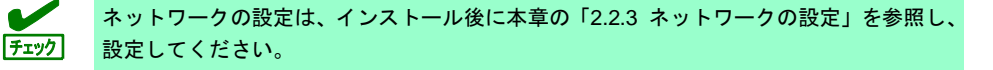

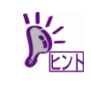

サブスクリプションの登録を行う場合、NEC サポートポータルで公開されている以下の手 順書の「システム情報登録」を参照し、インストール後に登録してください。 ・[RHEL]Red Hat Enterprise Linux yum 運用の手引き <u>https://www.support.nec.co.jp/View.aspx?id=3140000177</u>

#### (3) 初期設定スクリプトの適用

安定運用のために、「初期設定スクリプト」を適用してください。 「初期設定スクリプト」は、以下のウェブサイトよりに入手してください。 <u>https://www.support.nec.co.jp/View.aspx?id=3140107551</u>

「初期設定スクリプト」の適用方法や処理内容は、「初期設定スクリプト」の readme を参照してください。

(4) パッケージの追加とパッケージのアップデート(重要)

必要に応じてパッケージの追加やアップデートを行います。 パッケージの追加やアップデートを行う場合は、必ず記載しているとおりに実施してください。

追加するパッケージによっては、弊社が推奨する設定を手動で反映してください。初期設定スクリプトの処理内容は、初期設定スクリプトの readme を確認し、追加したパッケージに対する処理がある場合は、手動で設定を変更してください。

● カーネル以外のパッケージの追加/アップデート(重要)

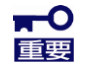

Red Hat Enterprise Linux 8.1 のインストールメディアに含まれる以下のパッケージには 重要性の高い問題が含まれています。必ず「対処」の列に記載している対処を実施して ください。詳細は、NEC サポートポータルの以下のコンテンツを参照してください。

・[RHEL8]注意・制限事項 https://www.support.nec.co.jp/View.aspx?id=3140107415

kexec-tools パッケージ (kexec-tools-2.0.19-12.el8)

| 問題の概要                                                  | 対処                                                                                                    |
|--------------------------------------------------------|----------------------------------------------------------------------------------------------------|
| kexec-tools-2.0.19-12.el8 で kdump の<br>実行に失敗する場合があります。 | エラータパッケージ「kexec-tools-<br>2.0.19-12.el8_1.1」以降で修正されて<br>います。kexec-tools-2.0.19-12.el8_1.1<br>以降へアップデートしてください。<br>詳細は、NEC サポートポータルの<br>「[RHEL8]注意・制限事項」の<br>「ID: 08064」をご確認ください。 |

NEC サポートポータルで公開されている以下の手順書を参照してください。

- インターネット接続している環境でパッケージを追加/アップデートする場合 [RHEL]Red Hat Enterprise Linux yum 運用の手引き <u>https://www.support.nec.co.jp/View.aspx?id=3140000177</u>
- インターネット接続していない環境でパッケージを追加/アップデートする場合 [RHEL]RPM パッケージ適用の手引き <u>https://www.support.nec.co.jp/View.aspx?id=3140000129</u>
- マイナーリリースをアップデートする場合 [RHEL]RPM パッケージ適用の手引き <u>https://www.support.nec.co.jp/View.aspx?id=3140000129</u>

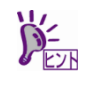

アップデート方法は「カーネル以外の RPM パッケージ適用」-「yum コマンドによるマイナーリリースの適用」を参照してください。
 アップデート可能なマイナーリリースは、インストール時のマイナーリリース以降です。

● カーネルパッケージのアップデート

| チェック |  |
|------|--|

ここでアップデートを行うカーネルパッケージのバージョンは、マイナーリリースを跨が ない範囲内に留めてください。RHEL<X>.<Y> から RHEL<X>.<Z>へ更新 (.<Y> ⇒ .<Z>) のように、マイナーリリースをアップデートする場合は、すべてのセットアップ手順が完 了した後に行ってください。 ここで、マイナーリリースを跨いでアップデートを行ってしまった場合、サポート対象外 となりますので、OS セットアップからやり直してください。

**↓**● 重要

Red Hat Enterprise Linux 8.1 のインストールメディアに含まれるカーネルパッケージ (4.18-0-147.el8) には、稀に OS ブートが失敗する障害があります。

必ずカーネルパッケージを 4.18-0-147.5.1.el8\_1 以降へアップデートしてください。 なお、ここでアップデートを行うカーネルパッケージのバージョンは、マイナーリリー スを跨がない範囲内に留めてください。詳細は上記「チェック」を参照してください。

問題の詳細は、NEC サポートポータルの以下のコンテンツを参照してください。

・[RHEL8]注意・制限事項

https://www.support.nec.co.jp/View.aspx?id=3140107415

| 問題の概要                                                            | 対処                                                                                                    |
|------------------------------------------------------------------|----------------------------------------------------------------------------------------------------|
| kernel-4.18-0-147.el8 のカーネルバー<br>ジョンで、稀に OS ブートが失敗する場<br>合があります。 | kernel-4.18-0-147.5.1.el8_1 以降で修<br>正されています。<br>kernel-4.18-0-147.5.1.el8_1 以降へ<br>アップデートしてください。<br>詳細は、NEC サポートポータルの<br>「[RHEL8]注意・制限事項」の<br>「ID: 08063」をご確認ください。 |

NEC サポートポータルで公開している以下の手順書を参照してください。

[RHEL]RPM パッケージ適用の手引き

https://www.support.nec.co.jp/View.aspx?id=3140000129

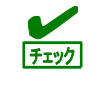

アプリケーションによっては、アップデートするカーネルバージョンに対応したアプリ ケーションへ更新が必要なときがあります(例:CLUSTERPRO、StoragePathSavior、 ServerProtect など)。ご使用のアプリケーションがアップデートするカーネルバージョン に対応していることや、注意点などを確認してください。

#### (5) Starter Pack の適用

OS インストール後、ファームウェアが最新の場合も Starter Pack の適用が必要です。 各装置における OS バージョンに対応した Starter Pack 情報は、各製品の製品マニュアル(ユーザーズガ イド)を参照します。

https://www.support.nec.co.jp/

「NEC サポートポータル内検索」より、以下の ID で検索してください。 R110j-1 (2nd-Gen) : 3170102364

(6) ソフトウェアのインストール(2章参照)

本書の「2章」を参照し、ソフトウェアのインストールおよび設定を行います。

#### (7) 最新ドライバーの適用

本書の「本章(2.1.2 (3) 最新ドライバー情報の確認)」で、最新ドライバーが提供されている場合は、手順に従い適用します。

#### (8) 障害発生時の情報採取の設定

以下の手順に従い、障害発生時に情報を採取するための設定を行います。

- [Linux] サーバトラブルへの備えと情報採取の手順 <u>https://www.support.nec.co.jp/View.aspx?id=3140000151</u> 万一のトラブル発生時、調査に有効な情報を採取する方法や設定について記載した手順書です。
- NEC Linux サポート情報リスト <u>https://www.support.nec.co.jp/View.aspx?id=3140001278</u> NEC サポートポータルのウェブサイトで公開しているコンテンツのうち、よくご覧いただくコンテン ツの一覧を記載しています。

#### (9) システム情報のバックアップ

環境構築後は、万一の障害に備え、本体装置に格納されている設定情報のバックアップを取ってください。

- システムユーティリティに格納されているシステム設定のバックアップを取ってください。シス テムユーティリティの詳細は「ユーザーズガイド」の「システムユーティリティの説明」を参照 してください。
- iLO 5の設定情報のバックアップを取ってください。詳細手順につきましては「iLO 5 ユーザーズ ガイド」を参照してください。

上記手順後に、より新しいカーネルへアップデートする場合は以下を参照して適用します。

[RHEL8]カーネルアップデート対応状況 (x86\_64) https://www.support.nec.co.jp/View.aspx?id=9010108761

## 2.1.6 トラブルシューティング(マニュアルセットアップ)

マニュアルセットアップで問題が発生した場合は、次のチェックリストを参照しチェックしてください。また、 NEC サポートポータルの FAQ も参照してください。

 NEC サポートポータル [Linux] お薦めFAQリスト https://www.support.nec.co.jp/View.aspx?id=3140000131

[RHEL8]注意・制限事項

https://www.support.nec.co.jp/View.aspx?id=3140107415

[RHEL]Linuxインストールの修正情報 https://www.support.nec.co.jp/View.aspx?id=3140100460

- [?] OSがインストールできない
  - → ハードディスクドライブが正しく取り付けられているか確認してください。
  - → Linuxでは、ソフトウェア RAIDは対応していません。詳細な設定情報については メンテナンスガイドの「RAIDシステムのコンフィグレーション」を参照してください。

#### [?] 本書の「本章(2.1.5 (2) セットアップの実行)」の手順8.を実行後、以下のメッセージが表示される

有効なブートローダーターゲットデバイスがありません。以下の詳細を見てください。 For a UEFI installation, you must include an EFI System Partition on a GPT-formatted disk,

mounted at /boot/efi.

→ EFI System partitionを作成し、そのパーティションのマウントポイントとして/boot/efiを設定してく ださい。

#### [?] <u>OSが起動できない</u>

→ 起動するOSに応じてブートモードの変更が必要です。詳細は本書の「本章(2.1.2 (2) 本機のハード ウェア構成の確認)」を参照してください。

#### [?] ログファイルに以下のようなメッセージが記録される

ログファイル: /var/log/messages

メッセージ : "localhost kernel: Your BIOS is broken and requested that x2apic be disabled."

"This will slightly decrease performance."

"Use 'intremap=no\_x2apic\_optout' to override BIOS request."

"localhost kernel: Enabled IRQ remapping in xapic mode"

→ Red Hat Enterprise Linux 8.1 (x86\_64)を起動する場合、X2APIC機能を"有効"(Enabled)に設定してく ださい。詳細は本書の「本章(2.1.2 (2)本機のハードウェア構成の確認)」を参照してください。

#### [?] <u>ネットワークに接続できない</u>

→ 本書の「本章(2.2.3 ネットワークの設定)」を参照してください。

[?] 初期設定スクリプト適用時、以下のメッセージがコンソール端末上に表示され適用に失敗する

ERROR: This system is not supported. Exit.

→ Red Hat Enterprise Linux 8.1以外のインストールメディアを使用し、インストールした場合に表示されます。

Red Hat Enterprise Linux 8.1のインストールメディアを使用し、マニュアルセットアップを実行して ください。 [?] 初期設定スクリプト適用時、以下のメッセージがコンソール端末上に表示され適用に失敗する

nec\_setup.sh must be run as root. Exit.

→ rootユーザー以外で初期設定スクリプトを実行した場合に表示されます。初期設定スクリプトの適用 はrootユーザーで実行してください。

#### [?] 初期設定スクリプト適用時、以下のメッセージがコンソール端末上に表示され適用に失敗する

- ERROR: rhe18\_1\_x86\_64\_nec\_setup.sh must be run on 4.18.0-147.el8 kernel. ERROR: /tmp/work/RHEL81\_x86\_64/rhe18\_1\_x86\_64\_nec\_setup.sh failed. Exit.
- → 初期設定スクリプトの適用前にカーネルをアップデートしている場合に表示されます。必ず初期設定 スクリプト適用後にカーネルアップデートを実施してください。本書の「本章(2.1.5 (1) セットアッ プの開始)」を参照し、再インストールしてください。

#### [?] 複数のディスクを接続している場合、OSが起動できない

→ インストール時に複数の増設オプションボードなどにディスクを接続している場合、BIOSとOSの ディスク認識の仕組みの違いにより、ブートローダーが正常にインストールできないことがありま す。

また、運用中のシステムに新しく増設オプションボードなどを接続した場合、BIOSのブートディス クの順序が変更され、ブートローダーが起動できなくなることがあります。 本製品添付の「メンテナンスガイド」を参照し、ブートディスクの設定確認と変更をしてください。

- [?] <u>プロセスアカウンティング(psacct)のログの容量が増えて、ログが格納されるパーティションの容量が足りない。</u>
  - → 初期設定スクリプトで、psacctサービスを有効化し、最大10世代の情報を採取するように設定しています(詳細は初期設定スクリプトのreadmeファイルの[処理概要]を参照してください)。ログの採取状況やパーティションの容量を考慮し、logrotateの設定を変更してください。設定方法の詳細はman logrotateコマンドで確認してください。

#### [?] 「サポートと更新にシステムを登録」のポップアップウィンドウが表示される。

- → サブスクリプションの登録を行うことでポップアップウィンドウが表示されなくなります。登録は、 NECサポートポータルで公開されている以下の手順書の「システム情報登録」を参照してください。
   • [RHEL]Red Hat Enterprise Linux yum運用の手引き <a href="https://www.support.nec.co.jp/View.aspx?id=3140000177">https://www.support.nec.co.jp/View.aspx?id=3140000177</a>
- [?] <u>ユーザーの作成ができない。</u>
  - → ユーザーの作成前にrootパスワードを設定すると、インストール中にユーザーの作成ができない場合 があります。インストール後にユーザーを作成するか、インストールをやり直して、先にユーザーの 作成を行ってから、rootパスワードを設定してください。

## 2.2 システム環境設定の変更手順

この章では、システム環境設定を変更する手順について記載しています。本章に記載のない設定項目の変更手順については、本書の「本章(2.1.3 (3) Red Hat 社公開ドキュメントの入手)」を参照し、「標準的な RHEL インストールの実行」などを入手して、設定方法を確認してください。 各種設定は root ユーザーでログインし実行します。グラフィカルターゲット(グラフィカルログインモード)でのログインの場合は[アカウントが見つかりませんか?]を選択し、ログインしてください。

#### 2.2.1 日付と時刻の設定

OSの時刻同期サービスを利用する場合は、NEC サポートポータルの FAQ を参照ください。

 NEC サポートポータル(サポート FAQ) Linux サービスセット:時刻同期(chronyd)の設定方法について教えてください https://www.support.nec.co.jp/View.aspx?id=3150109749

OSの時刻同期サービスを利用せずに「日付と時刻の設定」を行う場合は、以下の手順に従い設定します。

- 以下のコマンドを実行し、chronydサービスを停止します。 # systemctl stop chronyd # systemctl disable chronyd
- 以下のコマンドを実行し、OSの日付と時刻を確認します。
   # timedatectl
- 3. 以下のコマンドを実行し、OSの日付と時刻を設定します。

例:2020年01月23日10時08分に時刻を設定 # timedatect| set-time "2020-01-23 10:08"

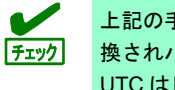

上記の手順2で日本時間(JST)を設定することで、時刻(日本時間)は協定世界時(UTC)に変換されハードウェアクロック(RTC)に反映されます。 UTC は日本時間から9時間遅れた時刻です。

#### 2.2.2 パッケージグループとパッケージの追加

OS インストール後にインストールメディアからパッケージグループとパッケージを追加インストールする場合、以下の手順に従い設定します。

- 1. rootユーザーでログインします。
- 以下のコマンドを実行し、ディレクトリ"/mnt/cdrom"を作成します。
   # mkdir /mnt/cdrom
- 光ディスクドライブにインストールメディアをセットし、以下のコマンドを実行してインストールメディ アをマウントします。

# mount -r -t iso9660 /dev/sr0 /mnt/cdrom

4. ファイル"/etc/yum.repos.d/dvd.repo"を作成し、エディターで開き、以下の行を追加します。

[local-repo-in-dvd-BaseOS]
name=Red Hat Enterprise Linux 8 - BaseOS - x86\_64 (DVD)
baseurl=file:///mnt/cdrom/BaseOS
enabled=1
gpgkey=file:///etc/pki/rpm-gpg/RPM-GPG-KEY-redhat-release
[local-repo-in-dvd-AppStream]
name=Red Hat Enterprise Linux 8 - AppStream - x86\_64 (DVD)
baseurl=file:///mnt/cdrom/AppStream

| enabled=1                                                |
|----------------------------------------------------------|
| gpgcheck=1                                               |
| gpgkey=file:///etc/pki/rpm-gpg/RPM-GPG-KEY-redhat-releas |

5. 以下のコマンドを実行し、ベース環境"environment groups"とパッケージグループ"Groups"の一覧を確認します。

```
# LANG=C yum grouplist hidden
Updating Subscription Management repositories.
This system is registered to Red Hat Subscription Management, but is not receiving updates.
You can use subscription-manager to assign subscriptions.
Last metadata expiration check: 0:05:13 ago on Tue Jan 28 11:25:57 2020.
Available Environment Groups:
   Server
   Minimal Install
   Workstation
   Custom Operating System
   Virtualization Host
Installed Environment Groups:
   Server with GUI
Installed Groups:
   Container Management
   Guest Desktop Agents
<中略>
Available Groups:
   Backup Client
<中略>
   Basic Web Server
<以下省略>
```

6. 以下のコマンドを実行し、パッケージグループに含まれるパッケージを確認します(ここではパッケージ グループ"Basic Web Server"を指定しています)。 "Mandatory Packages:"と"Default Packages:"のパッケージがインストールの対象になります。"Optional Packages:"に表示されたパッケージはパッケージ名を指定したインストールが必要になります。 パッケージグループを指定したインストールは手順7.を参照してください。パッケージを指定したインス トールは手順8.を参照してください。 ※パッケージグループ名を指定します # LANG=C yum groupinfo "Basic Web Server" Updating Subscription Management repositories. This system is registered to Red Hat Subscription Management, but is not receiving updates. You can use subscription-manager to assign subscriptions. Last metadata expiration check: 0:08:02 ago on Tue Jan 28 11:25:57 2020. Group: Basic Web Server Description: These tools allow you to run a Web server on the system. Mandatory Packages: httpd Default Packages: httpd-manual mod\_fcgid mod\_ssl Optional Packages: libmemcached memcached mod\_auth\_gssapi mod\_security mod\_security-mlogc mod\_security\_crs

7. 以下のコマンドを実行し、パッケージグループを指定してインストールします(ここではパッケージグ ループ"Basic Web Server"を指定しています)。 # LANG=C yum groupinstall "Basic Web Server" Updating Subscription Management repositories. Unable to read consumer identity This system is not registered to Red Hat Subscription Management. You can use subscriptionmanager to register. Last metadata expiration check: 0:06:29 ago on Fri Sep 27 21:08:20 2019. Dependencies resolved. Updating Subscription Management repositories. This system is registered to Red Hat Subscription Management, but is not receiving updates. You can use subscription-manager to assign subscriptions. Last metadata expiration check: 0:18:55 ago on Tue Jan 28 11:25:57 2020. Dependencies resolved. \_\_\_\_ Architecture Package Version Size Repository Installing group/module packages: httpd x86\_64 X. X. XX-XX. module+el8. 1. 0+4134+e6bad0ed local-repo-in-dvd-AppStream 1.4 M <中略> Installing Groups: Basic Web Server Transaction Summary Install 12 Packages Total size: 4.6 M Installed size: 13 M Is this ok [y/N]: y Downloading Packages: Running transaction check Transaction check succeeded. Running transaction test Transaction test succeeded. Running transaction Preparing 1/1Installing : apr-1.X.X-X.el8.x86\_64 <中略> Verifying : redhat-logos-httpd-XX. X-X. el8. noarch 12/12Installed products updated. Installed: httpd-X.X.XX-X.module+e18+2764+7127e69e.x86 64 <中略> Complete!

8.

| ļ   | 以下のコマンドを実行し、パッケージを指定してインストールします(ここではパッケージ"squid"を指定<br>しています)。               |                             |                                    |  |  |  |
|-----|------------------------------------------------------------------------------|-----------------------------|------------------------------------|--|--|--|
|     | # LANG=C yum install squid<br>Updating Subscription Management repositories. |                             |                                    |  |  |  |
|     | This system is registered to Re                                              | ed Hat Subscription Managem | ent, but is not receiving updates. |  |  |  |
|     | You can use subscription-manage                                              | er to assign subscriptions. |                                    |  |  |  |
|     | Last metadata expiration check:                                              | : 0:22:16 ago on lue Jan 28 | 11:25:57 2020.                     |  |  |  |
|     |                                                                              |                             |                                    |  |  |  |
|     |                                                                              |                             |                                    |  |  |  |
|     | Package                                                                      | Architecture                | Version                            |  |  |  |
|     | Kepository<br>====================================                           | Size                        |                                    |  |  |  |
|     |                                                                              |                             |                                    |  |  |  |
|     | Installing:                                                                  |                             |                                    |  |  |  |
|     | squid                                                                        | x86_64                      | X:X.X-                             |  |  |  |
|     | 8. module+e18. 1. 0+4044+30410a//                                            | 100                         | al-repo-in-ava-appstream           |  |  |  |
|     | ○ ○ Ⅲ                                                                        |                             |                                    |  |  |  |
|     | Enabling module streams:                                                     |                             |                                    |  |  |  |
|     | squid                                                                        |                             | 4                                  |  |  |  |
|     |                                                                              |                             |                                    |  |  |  |
|     | Transaction Summary                                                          |                             |                                    |  |  |  |
|     |                                                                              |                             |                                    |  |  |  |
|     | Install 2 Packages                                                           |                             |                                    |  |  |  |
|     | Total size: 3.6 M                                                            |                             |                                    |  |  |  |
|     | Installed size: 15 M                                                         |                             |                                    |  |  |  |
|     | Is this ok [y∕N]∶ y                                                          |                             |                                    |  |  |  |
|     | Downloading Packages:                                                        |                             |                                    |  |  |  |
|     | Running transaction check                                                    |                             |                                    |  |  |  |
|     | Transaction check succeeded.                                                 |                             |                                    |  |  |  |
|     | Running transaction test                                                     |                             |                                    |  |  |  |
|     | Iransaction test succeeded.                                                  |                             |                                    |  |  |  |
|     | Running scrintlet: squid-X:X                                                 | X-X module+e18 1 0+4044+36  | 416a77 x86 64                      |  |  |  |
|     | 1/1                                                                          |                             | +10477. X00_04                     |  |  |  |
|     | Preparing :                                                                  |                             |                                    |  |  |  |
|     | 1/1                                                                          |                             |                                    |  |  |  |
|     | <中略>                                                                         |                             |                                    |  |  |  |
|     | Installed products updated.                                                  |                             |                                    |  |  |  |
|     | Installed:                                                                   |                             |                                    |  |  |  |
|     | squid-X:X.X-X.module+el8+2479                                                | )+dae5d0d3. x86_64          |                                    |  |  |  |
|     | <中略>                                                                         | _                           |                                    |  |  |  |
|     | Complete!                                                                    |                             |                                    |  |  |  |
| - 1 |                                                                              |                             |                                    |  |  |  |

9. すべての作業が終了したら以下のコマンドを実行し、"/etc/yum.repos.d"に作成したローカルリポジトリーファイルを削除します。

# rm -f /etc/yum.repos.d/dvd.repo

10. 以下のコマンドを実行し、インストールメディアをアンマウントします。

| <pre># umount /mnt/cdrom</pre> |  |
|--------------------------------|--|
| <pre># rm -fr /mnt/cdrom</pre> |  |

#### 2.2.3 ネットワークの設定

ネットワークを以下の手順に従い変更します。

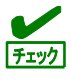

NetworkManager サービスが起動していることを確認してください。 NetworkManager サービスが停止している場合、サービスを起動して nmtui コマンドを使用してください。

- nmtui コマンドを用いる場合

- nmcli コマンド(コマンドラインインターフェース)で設定する場合
- 1. 以下のコマンドを実行し、設定を行うネットワークインターフェースに対する接続名を確認しま す。

| . 0    |                                      |          |             |  |
|--------|--------------------------------------|----------|-------------|--|
| #nmcli | connection show                      |          |             |  |
| NAME   | UUID                                 | TYPE     | DEVICE      |  |
| eno1   | 98ffff2d-c9bf-46f7-a205-e900dde6a58f | ethernet | eno1        |  |
| virbr0 | 3e4fe915-3d54-4c77-90a6-f230ceb46576 | bridge   | virbr0      |  |
| eno2   | b80e54fe-243c-4996-919b-35033e6a2da1 | ethernet |             |  |
|        |                                      |          |             |  |
| ※ネット   | ・ワークインターフェース名は DEVICE 列、             | 接続名はNA   | ME 列で確認します。 |  |
|        |                                      |          |             |  |

以下のコマンド書式で接続の設定を変更します。
 # nmcli connection modify 〈接続名〉 <設定項目〉 <設定値>

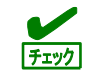

<設定項目>で指定する項目名や設定項目の意味については、マニュアル (man nm-settings) を参照してください。

以下に接続の設定例を示します(例では「eno1」の接続名に対して設定を変更します)。

- IPアドレス(例: 192.168.7.190/24)を設定しIPアドレス設定方法を「手動設定」に変更 # nmcli connection modify eno1 ipv4. addresses 192. 168. 7. 190/24 # nmcli connection modify eno1 ipv4. method manual
- デフォルトゲートウェイのIPアドレスを変更 # nmcli connection modify eno1 ipv4.gateway 192.168.7.254
- 自動接続を「有効」に変更
   # nmcli connection modify eno1 connection. autoconnect true
- 自動接続を「無効」に変更
   # nmcli connection modify eno1 connection. autoconnect false

 IPアドレス設定方法を「自動設定(DHCP)」に変更し、既存のデフォルトゲートウェイと IPアドレスを削除

| # | nmcli | connection | modify | eno1 | ipv4.method   | auto |
|---|-------|------------|--------|------|---------------|------|
| # | nmcli | connection | modify | eno1 | ipv4.gateway  | ""   |
| # | nmcli | connection | modify | eno1 | ipv4. address |      |

IP アドレスなど複数の値を設定できる項目では、設定項目の先頭に"+"、また チェック は"-"を追加することで、設定値の追加/削除が可能です。ただし、ネットワーク インターフェースに設定されている単一の IP アドレスやデフォルトゲートウェ イを削除する場合は、上記のように空値("")を指定して削除します。

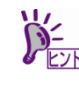

nmcliコマンドの使用方法の詳細については、Configuring and managing networking を参照してください。 <u>https://access.redhat.com/documentation/ja-</u> jp/red hat enterprise linux/8/html/configuring and managing networking/index

- 以下のコマンドを実行し、設定内容を確認します。 # nmcli connection show eno1
- 4. 以下のコマンドを実行し、設定内容がifcfgファイルに反映されているか確認します。
   # cat /etc/sysconfig/network-scripts/ifcfg-eno1
- 6. 以下のコマンドを実行し、NetworkManager を再起動します。
   # systemctl restart NetworkManager

#### 2.2.4 Systemd ターゲットの変更

システム起動時の Systemd ターゲットを変更するには、以下の手順に従い設定します。なお、グラフィカル ターゲット(グラフィカルログインモード)で起動する場合は、事前に「サーバー(GUI 使用)」のベース環境を インストールしてください。

- グラフィカルターゲット(グラフィカルログインモード)にする場合
   1. rootユーザーでログインします。
  - 現在のSystemdターゲットを確認します。
     # systemctl get-default multi-user.target
  - 3. 以下のコマンドを実行し、グラフィカルターゲット(グラフィカルログインモード)に設定を変更します。
     # systemctl set-default graphical.target
  - 以下のコマンドを実行し、本機を再起動します。
     # systemctl reboot
- マルチューザーターゲット(テキストログインモード)にする場合
   1. rootユーザーでログインします。
  - 現在のSystemdターゲットを確認します。
     # systemctl get-default graphical.target
  - 以下のコマンドを実行し、マルチユーザーターゲット(テキストログインモード)に設定を変更します。
     # systemctl set-default multi-user.target
  - 以下のコマンドを実行し、本機を再起動します。 # systemctl reboot

#### **2.2.5 パーティションの追加**

ハードディスクドライブの空き領域にパーティションを追加するには以下の手順に従い設定します。ここでは /dev/sdb のハードディスクドライブ上にパーティションを作成し、そのパーティションを"/mnt/data"に割り当 てる例を説明します。

- 本作業はシステムの運用中を避け、レスキューモードなどシングルユーザー環境で実施 してください。レスキューモードの起動方法は、以下の「3.3.5. レスキューモードへの 変更」を参照してください。 <u>https://access.redhat.com/documentation/ja-</u> jp/red\_hat\_enterprise\_linux/8/pdf/configuring\_basic\_system\_settings/Red\_Hat\_E <u>nterprise\_Linux-8-Configuring\_basic\_system\_settings-ja-JP.pdf</u>
   パーティションの操作を誤ると、システムが起動できなくなったり、データを失うこと があります。重要なデータは作業を開始する前に必ずバックアップしてください。特に parted コマンドで実行したサブコマンドの結果は、即座にディスクへ反映されます。操 作には十分にご注意ください。
  - デバイス名 (/dev/sda など)は、再起動すると OS の認識順番によりが変わる場合があり ます。再起動できない場合は boot 画面がから、[Troubleshooting ->]を選択し、レス キュー環境で起動して対処してください。
- 1. 以下のコマンドで使用中のすべてのパーティションのby-id名(下線部分)を調べ、値を記録します。

```
# Is -1 /dev/disk/by-id

. . .

Irwxrwxrwx 1 root root 9 Mar 26 15:08 ata-VK000240GWCFD_S36KNX0JA02167 -> ../../sda

Irwxrwxrwx 1 root root 10 Mar 26 15:08 <u>ata-VK000240GWCFD_S36KNX0JA02167-part1</u> -> ../../sda1

. . .

Irwxrwxrwx 1 root root 10 Mar 26 15:08 wwn-0x5002538c4085739a-part1 -> ../../sda1

. . .
```

※表示される値は環境により異なります。実際の環境で表示される値を記録してください。

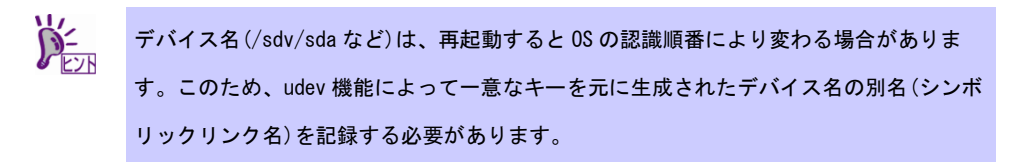

2. 以下のコマンドを実行します。

# parted /dev/sdb
GNU Parted 3.2
Using /dev/sdb
Welcome to GNU Parted! Type 'help' to view a list of commands.
(parted)

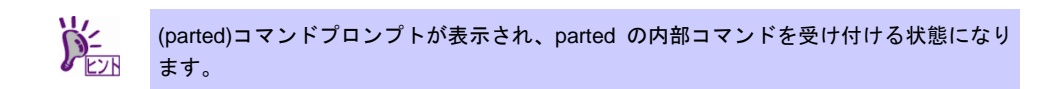

- print サブコマンドを実行し、ハードディスクドライブに設定されているディスクパーティションと未確 保領域の有無を確認します。
  - GPT形式のディスクパーティションが設定されている場合

(parted) print Model: ATA VKO00240GWCFD (scsi) Disk /dev/sdb: 240GB Sector size (logical/physical): 512B/512B Partition Table: gpt ← gpt ディスクラベルが設定 Disk Flags:

Number Start End Size File system Name Flags

• MBR形式のディスクパーティションが設定されている場合

(parted) print Model: ATA VK000240GWCFD (scsi) Disk /dev/sdb: 240GB Sector size (logical/physical): 512B/512B Partition Table: msdos ← msdos ディスクラベルが設定 Disk Flags:

Number Start End Size Type File system Flags

• ディスクパーティションが設定されていない場合

```
(parted) print
Error: /dev/sdb: unrecognised disk label ← ディスクラベルが未設定
Model: ATA VK000240GWCFD (scsi)
Disk /dev/sdb: 240GB
Sector size (logical/physical): 512B/512B
Partition Table: unknown
Disk Flags:
```

4. 手順3.でハードディスクドライブにディスクパーティションが設定されていない場合、以下の表を参照し、作成するディスクパーティション形式を決定して、mklabel サブコマンドでディスクラベルを設定します。

| ディスクパー  | 説明                                                          | ディス   |
|---------|-------------------------------------------------------------|-------|
| ティション形式 |                                                             | クラベ   |
|         |                                                             | ル     |
| GPT形式   | ● UEFI 仕様に含まれる新しいディスクパーティション形式                              | gpt   |
|         | ● デフォルトで最大 128 個のプライマリーパーティションの作成が可能                        |       |
|         | ● 2TB を超える領域へのパーティションの作成が可能                                 |       |
|         | ● BIOS のブートモードが UEFI モードの場合、OS インストール先のブートディス               |       |
|         | クには本ディスクパーティション形式の設定が必須(MBR 形式は不可)                          |       |
| MBR形式   | <ul> <li>BIOS ベースのコンピューターで使われている旧式のディスクパーティション形式</li> </ul> | msdos |
|         | ● GPT 形式と比較し、作成可能なパーティション数が少ない(SCSI ディスクの場                  |       |
|         | 合、15 個まで)                                                   |       |
|         | ● 2TB を超える領域へのパーティションの作成不可(512 バイト/セクターのハード                 |       |
|         | ディスクドライブの場合)                                                |       |
|         | ● BIOS のブートモードがレガシーBIOS モードの場合、OS インストール先のブート               |       |
|         | ディスクには本ディスクパーティション形式の設定が必須(GPT 形式は不可)                       |       |

• ディスクパーティション形式の種類と特徴

(parted) mklabel

New disk label type? 〈ディスクラベル〉

※〈ディスクラベル〉には、"gpt"または"msdos"を指定します。

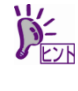

以下の警告メッセージが表示される場合があります。その場合は"Yes"と入力します。 Warning: The existing disk label on /dev/sdb will be destroyed and all data on this disk will be lost. Do you want to continue? Yes/No? Yes ※"Yes" と入力

- 5. mkpart サブコマンドでパーティションを作成します。
  - GPT形式のディスク領域でパーティションを作成する場合

| (parted) mkpart           |                 |
|---------------------------|-----------------|
| Partition name? []?       | ※任意のパーティション名を入力 |
| File system type? [ext2]? | ※任意のファイルシステムを入力 |
| Start? 1                  | ※パーティション開始位置を入力 |
| End? 10GB                 | ※パーティション終了位置を入力 |

- swap パーティションを作成する場合は File system type?で "linux-swap"と入力します。
   パーティション開始/終了位置の単位は MB です。上記のように GB も使用することができます。
- MBR形式のディスク領域でパーティションを作成する場合

| (parted) mkpart                   |                     |
|-----------------------------------|---------------------|
| Partition type? primary/extended? | ※どちらかのパーティションタイプを入力 |
| File system type? [ext2]?         | ※任意のファイルシステムを入力     |
| Start? 1                          | ※パーティション開始位置を入力     |
| End? 10GB                         | ※パーティション終了位置を入力     |

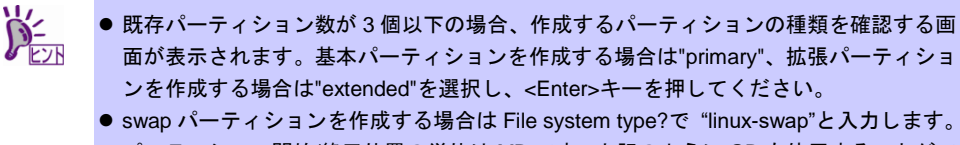

- パーティション開始/終了位置の単位は MB です。上記のように GB も使用することがで きます。
- 6. print サブコマンドで、作成したパーティションの状態を確認します。

| (parted                  | ) print                                   |         |        |             |               |       |               |  |
|--------------------------|-------------------------------------------|---------|--------|-------------|---------------|-------|---------------|--|
| Model:                   | Nodel: ATA VKOOO240GWCFD (scsi)           |         |        |             |               |       |               |  |
| Disk /d                  | Disk /dev/sdb: 240GB                      |         |        |             |               |       |               |  |
| Sector                   | Sector size (logical/physical): 512B/512B |         |        |             |               |       |               |  |
| Partition Table: gpt ← 設 |                                           |         |        |             | ← 設定したディスクラベル |       |               |  |
| Disk Fl                  | ags:                                      |         |        |             |               |       |               |  |
|                          |                                           |         |        |             |               |       |               |  |
| Number                   | Start                                     | End     | Size   | File system | Name          | Flags |               |  |
| 1                        | 1049kB                                    | 10. OGB | 9999MB |             |               |       | ← 作成したパーティション |  |
|                          |                                           |         |        |             |               |       |               |  |

- 7. quit サブコマンドで parted を終了し、設定を保存します。 (parted) quit
- 8. 以下のコマンドを実行し、作成したパーティションのby-id名を記録します。

```
# Is -1 /dev/disk/by-id
...
Irwxrwxrwx 1 root root 9 Mar 26 15:30 ata-VK000240GWCFD_S36KNX0JA02167 -> ../../sda
Irwxrwxrwx 1 root root 10 Mar 26 15:30 ata-VK000240GWCFD_S36KNX0JA02167-part1 -> ../../sda1
...
Irwxrwxrwx 1 root root 9 Mar 26 15:30 ata-VK000240GWCFD_S36KNX0JA01794 -> ../../sdb
Irwxrwxrwx 1 root root 10 Mar 26 15:30 ata-VK000240GWCFD_S36KNX0JA01794-part1 -> ../../sdb1
...
X上記「sdb」が作成したパーティションです。
```

- - # Systemict1 repool
- 10. 再起動後、以下のコマンドを実行し、手順8.で記録したby-id名のデバイス名を確認します。

# Is -1 /dev/disk/by-id
...
Irwxrwxrwx 1 root root 9 Mar 26 15:30 ata-VK000240GWCFD\_S36KNX0JA02167 -> ../../sda
Irwxrwxrwx 1 root root 10 Mar 26 15:30 ata-VK000240GWCFD\_S36KNX0JA02167-part1 -> ../../sda1
...
Irwxrwxrwx 1 root root 9 Mar 26 15:30 ata-VK000240GWCFD\_S36KNX0JA01794 -> ../../sdb
Irwxrwxrwx 1 root root 10 Mar 26 15:30 ata-VK000240GWCFD\_S36KNX0JA01794-part1 -> ../../sdb1
※上記が作成したパーティションです。

※ 以降、作成したパーティションを"/dev/sdb1"として説明します。

**-**0 再起動すると OS の認識順番によりデバイス名(/dev/sda など)が変わる場合があります。 重要

- 11. 以下のコマンドを実行し、ファイルシステムを作成します。
- 12. 以下のコマンドを実行し、"/mnt/data"ディレクトリを新規作成します。

# mkdir -p /mnt/data

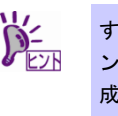

- すでにディレクトリが存在し、かつそのディレクトリにデータが存在する場合は、mvコマンドなどでそのディレクトリを別名に変更し、mkdir コマンドで新規にディレクトリを作成してください。 すべての作業完了後、別名に変更したディレクトリからデータを移行してください。
- 13. OS起動時の自動マウントの設定をします。
  - UUIDを使用し設定する場合

UUIDの値を以下のコマンドで確認します。

# blkid /dev/sdb1 /dev/sdb1: UUID="0622878f-e67e-4291-a7e0-044963a30de3" TYPE="ext4" PARTUUID="6fe91c6d-87ac-42e8-99b4-3f0f375b2a72"

※ 表示される値は環境により異なります。実際の環境で表示される値を指定してください。

"/etc/fstab"をエディターで開き、以下の行を追加します。 | UUID=0622878f-e67e-4291-a7e0-044963a30de3 /mnt/data ext4 defaults 1.2

• ラベルを使用し設定する場合

以下のコマンドを実行し、作成したファイルシステムにラベルを設定します。 ※ ラベル名を"/data"として設定します。

#### ext4ファイルシステムにラベルを設定する場合

# e2label /dev/sdb1 /data

xfsファイルシステムにラベルを設定する場合

# xfs\_admin -L /data /dev/sdb1

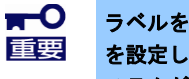

ラベルを設定する場合は、システムのほかのパーティションで使用されていないラベル名 を設定してください。システムに同じラベルをもつ複数のパーティションがある場合、シ ステムが起動できなくなるときがあります。

"/etc/fstab"をエディターで開き、以下の行を追加します。 | LABEL=/data /mnt/data ext4 defaults 1.2

14. 更新したパーティション情報をシステムに反映させるため、以下のコマンドを実行し、本機を再起動します。

# systemctl reboot

15. 再起動後、以下のコマンドを実行し、自動マウントされているか確認します。 # mount /dev/sdb1 on /mnt/data type ext4 (rw, relatime, data=ordered)

本章で使用しているparted、mkfs、e2label、xfs\_adminなどのコマンドの詳細な説明は、"man parted"などで確認してください。

#### 2.2.6 swap 領域の拡張

swap 領域を拡張する場合、以下の手順に従い設定します。

- ・以下の手順では、システムの運用に影響があります。レスキューモードなどシングル ユーザー環境で実施してください。レスキューモードの起動方法は、以下の「3.3.5.レ スキューモードへの変更」を参照してください。 <u>https://access.redhat.com/documentation/ja-</u> jp/red\_hat\_enterprise\_linux/8/pdf/configuring\_basic\_system\_settings/Red\_Hat\_E nterprise\_Linux-8-Configuring\_basic\_system\_settings-ja-JP.pdf
- swap パーティションを使用する場合

未確保領域がある場合、swap 用のパーティションを作成し、swap 領域を拡張することができます。

- 本書の「本章(2.2.5 パーティションの追加)」の手順に従い、手順5.のパーティションの作成でFile system type?に"linux-swap"を入力します。ここではswap領域を確保するハードディスクドライブを "/dev/sda"、作成されたswap用パーティションを"/dev/sda5"として説明します。
- 以下のコマンドを実行し、Linuxのswap領域を準備します。
   # mkswap /dev/sda5
- swapパーティションを自動でマウントできるようにします。
   UUIDの値を以下のコマンドで確認します。

# blkid /dev/sda5 /dev/sda5: UUID="7bf1ab2a-1c10-4ae2-b381-be01d2beacfc" TYPE="swap" PARTUUID="2bd062ed-083b-4ad2-bb31-1f1dd98d846c"

※ 表示される値は環境により異なります。実際の環境で表示される値を指定してください。

"/etc/fstab"をエディターで開き、以下の行を追加します。 | UUID=7bf1ab2a-1c10-4ae2-b381-be01d2beacfc swap swap defaults 0 0

- 4. 以下のコマンドを実行し、すべてのswapを無効にします。
   # swapoff -a
- 5. 以下のコマンドを実行し、すべてのswapを有効にします。 # swapon -a
- 6. 以下のコマンドを実行し、swapが有効になっていることを確認します。
   # swapon -s

#### • swap ファイルを使用する場合

swap パーティションを確保できない場合、swap ファイルを作成し swap 領域を拡張することができます。ここではルートディレクトリに swapfile というファイル名で 1GB の容量の swap ファイルを作成す る手順を説明します。ファイル名やサイズは必要に応じて変更してください。

- 以下のコマンドを実行し、Linuxのswap領域を準備します。
   # mkswap /swapfile

- swapファイルを自動でマウントできるようにします。
   "/etc/fstab"をエディターで開き、以下の行を追加します。
   /swapfile swap swap defaults 0 0
- 5. 以下のコマンドを実行し、すべてのswapを無効にします。
   # swapoff -a
- 7. 以下のコマンドを実行し、swapが有効になっていることを確認します。
   # swapon -s

#### 2.2.7 SELinux の設定

Linux サービスセットでは、SELinux の設定はデフォルトで「無効」に設定しています。もし SELinux の設定 を変更する場合は、以下の手順に従い設定します。

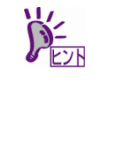

SELinuxの設定を「無効(Disabled)」以外に設定する場合は、SELinuxのポリシー設定ファ イルで適切なセキュリティーコンテキストの設定を行わないと、利用するソフトウェアで セキュリティー違反の警告またはエラーが発生し、正常に動作しない可能性があります。 SELinuxのセキュリティーコンテキストについて十分ご理解のうえ、設定を変更してくだ さい。

- 1. rootユーザーでログインします。
- 2. 以下のコマンドを実行し、SELinuxのカレント設定を確認します。
  - カレント設定が「無効」の場合は、以下のように表示されます。
     # getenforce
     Disabled
  - カレント設定が「有効」の場合は、以下のように表示されます。
     # getenforce
     Enforcing
  - カレント設定が「警告のみ」の場合は、以下のように表示されます。
     # getenforce Permissive

カレント設定を変更する場合は、以下の手順に従い、変更します。

- 3. "/etc/sysconfig/selinux"をエディターで開き、以下の行を探します。 SELINUX=<カレント設定>
- 4. 上記の行を編集し、ファイルを保存します。
  - 「無効」にする場合は、以下に変更します。
     SELINUX=disabled
  - 「有効」にする場合は、以下に変更します。
     SELINUX=enforcing

「警告のみ」にする場合は、以下に変更します。

SELINUX=permissive

5. 以下のコマンドを実行し、本機を再起動します。
 # systemct| reboot

### 2.3 付録

この章では、ディスクラベルのタイプの変更手順について記載しています。

#### 2.3.1 ディスクラベルのタイプの変更

ここでは/dev/sda で認識しているインストール先ハードディスクドライブ上のディスクパーティション形式を 変更する手順について説明します。

> ■ パーティションの操作を誤ると、システムが起動できなくなったり、データを失うことが 重要 あります。重要なデータは作業を開始する前に必ずバックアップしてください。特に parted コマンドで実行したサブコマンドの結果は、即座にディスクへ反映されます。操作 には十分にご注意ください。

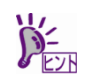

ディスクパーティション形式の種類と特徴については、本書の「本章(2.2.5 パーティションの追加)」の手順 4.を参照してください。

- 1. 周辺装置、本機の順に電源をONにします。
- 2. インストールメディアをセットし、本機を再起動します。
- 3. boot画面が表示されます。[Troubleshooting -->]を選択し、<Enter>キーを押します。
- Troubleshootingのサブメニューが表示されます。[Rescue a Red Hat Enterprise Linux system]を選択し、
- 5. Rescue画面が表示されます。[Skip to shell]を選択し、<Enter>キーを押します。
- 6. 以下のコマンドを実行し、ディスクラベルを確認します。

# parted /dev/sda -- print Model: ATA VK000240GWCFD (scsi) Disk /dev/sda: 240GB Sector size (logical/physical): 512B/512B Partition Table: msdos ← 現在のディスクラベル Number Start End Size Type File system Flags

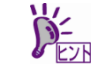

パーティション未作成のハードディスクドライブの場合、ディスクラベルが設定されてい ないため以下のエラーメッセージが表示されます。 Error: /dev/sda: unrecognised disk label

7. 以下のコマンドを実行し、GPT形式のディスクラベルを設定します。
 # parted /dev/sda -- mklabel gpt

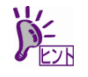

## 以下の警告メッセージが表示される場合があります。その場合は"Yes"と入力してください。

Warning: The existing disk label on /dev/sda will be destroyed and all data on this disk will be lost. Do you want to continue? Yes/No? Yes ※"Yes" と入力 8. 以下のコマンドを実行し、ディスクラベルを確認します。

# parted /dev/sda — print Model: ATA VK000240GWCFD (scsi) Disk /dev/sda: 240GB Sector size (logical/physical): 512B/512B Partition Table: gpt ← 変更したディスクラベル Number Start End Size File system Name Flags

9. 以下のコマンドを実行し、システムをシャットダウンします。なお、次回電源投入時にはインストールメ ディアの取り出しが必要です。

|  |  | poweroff | systemctl | # |
|--|--|----------|-----------|---|
|--|--|----------|-----------|---|

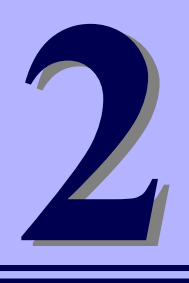

# ソフトウェアのインストール

本機のソフトウェアと、そのインストールについて簡単に説明します。

- 1. 本機用ソフトウェア 本機にインストールするソフトウェアについて説明しています。
- **2. 管理PC用ソフトウェア** 本機を監視、管理する「管理PC」にインストールするソフトウェアについて説明しています。

## 』.本機用ソフトウェア

Linux OS をインストールした後、Starter Pack または Web サイトからダウンロードしてソフトウェアを個別 にインストールします。詳細は、各ソフトウェアの説明書を参照してください。

| ソフトウエア                            | Red Hat Enterprise Linux<br>8.1 対応 | 入手方法        |
|-----------------------------------|------------------------------------|-------------|
| RESTful インターフェースツール(Linux 版)      | 0                                  | StarterPack |
| ESMPRO/ServerAgentService(Linux版) | 0                                  | Starterpack |
| Smart Storage Administrator       | 0                                  | StarterPack |
| RAID Report Service               | 0                                  | StarterPack |
| 装置情報収集ユーティリティ                     | 0                                  | StarterPack |
| 情報採取ツール actlog                    | 0                                  | Web ダウンロード  |
| <br> 情報採取ツール kdump-reporter       | 0                                  | Web ダウンロード  |

各装置における OS バージョンに対応した Starter Pack 情報は、 各製品の製品マニュアル(ユーザーズガイド)を参照します。

https://www.support.nec.co.jp/

「NEC サポートポータル内検索」より、以下の ID で検索してください。 R110j-1 (2nd-Gen) : 3170102364

## **Ⅰ.** I RESTful インターフェースツール (Linux 版)

RESTful インターフェースツールは、iLO RESTful API を使用してシステムを管理することができるコマンド ラインインターフェースツールです。 装置情報収集ユーティリティをご使用の場合は、本ツールのインストールが必要です。

次の手順に従ってインストールしてください。

- 1. OS が起動した後、「Starter Pack」DVD を光ディスクドライブに挿入します。
- 2. Starter Pack の以下のディレクトリに格納されている zip ファイルを任意のディレクトリにコピー し展開する。

[収録ディレクトリ] /software/xxx/lnx/pp/restful ※ Starter Pack のバージョンにより xxx は異なります。

- zip ファイルを展開したディレクトリ内に本ユーティリティのインストールイメージ (ilorest-X.X-ZZZ.x86\_64)があることを確認してください。
   ※ X.X = ilorest バージョン、ZZZ = インストールパッケージバージョン
- コンソールから以下の方法でインストーラーを実行し、インストールを行います。
   # rpm -ivh ilorest-X.X-ZZZ.x86\_64.rpm
- 5. OS を再起動します。 # systemctl reboot

## 1.2 ESMPRO/ServerAgentService (Linux 版)

ESMPRO/ServerAgentService (Linux 版)は本機を監視するソフトウェアです。 インストールするには、ハードディスクドライブに 75MB 以上の空き容量が必要です。

Starter Pack に格納されている「ESMPRO/ServerAgentService インストレーションガイド(Linux 編)」を参照 して、ESMPRO/ServerAgentService をインストールしてください。

ESMPRO/ServerAgentService (Linux 版)がインストールされているか確認するには、次のコマンドを実行して ください。

# rpm -qa | grep Esmpro-Provider

次のように、Esmpro-Provider パッケージが表示された場合、インストール済みであることを意味します。

Esmpro-Provider-"バージョン情報"

### **1.3** Smart Storage Administrator

Smart Storage Administrator は、以下の RAID コントローラーの管理、監視を行うアプリケーションです。

- オンボードの RAID コントローラー
- N8103-189 RAID コントローラー(RAID 0/1)
- N8103-190 RAID コントローラー(2GB, RAID 0/1/5/6)
- N8103-191 RAID コントローラー(4GB, RAID 0/1/5/6)
- N8103-192 RAID コントローラー(RAID 0/1)
- N8103-193 RAID コントローラー(2GB, RAID 0/1/5/6)
- N8103-194 RAID コントローラー(4GB, RAID 0/1/5/6)
- N8103-195 RAID コントローラー(RAID 0/1)
- N8103-201 RAID コントローラー(2GB, RAID 0/1/5/6)
- N8103-196 RAID コントローラー(4GB, RAID 0/1/5/6)

Smart Storage Administrator のインストール、操作方法、および機能については、以下のページに掲載している Smart Storage Administrator ユーザーガイドを参照してください。

https://www.support.nec.co.jp/

「NEC サポートポータル内検索」より、以下の ID で検索してください。 R110j-1 (2nd-Gen) : 3170102364

Smart Storage Administrator ユーザーガイドに記載している Smart Storage Administrator の動作環境(オペレー ティングシステムなど)が本機のユーザーズガイドと異なるときは、本機のユーザーズガイドの記述を優先して ください。

### 1.3.1 RAID Report Service

RAID Report Service は、RAID の状態を監視し、障害等発生を通知するサービスです。 RAID Report Service のインストール、操作方法、および機能については、Smart Storage Administrator ユー ザーガイドを参照してください。

## Ⅰ.4 装置情報収集ユーティリティ

「装置情報収集ユーティリティ」は、保守などの目的でサーバーの各種情報を採取できます。

#### 1.4.1 インストール

次の手順に従ってインストールしてください。

- 1. OS が起動した後、「Starter Pack」DVD を光ディスクドライブに挿入します。
- Starter Pack の以下のディレクトリに格納された zip ファイルを展開し、本ユーティリティのイン ストールイメージ(ezclct.tar.gz)とインストーラー(ezclct\_inst.sh)をインストールしたい任意のディレ クトリにコピーしてください。

[収録ディレクトリ] /software/xxx/lnx/pp/ezclct ※ Starter Packのバージョンによりxxxは異なります。

 コンソールからインストーラーのシェルを実行してインストールを始めます。以降はインストー ラーのメッセージに従ってインストールしてください。

本ユーティリティを新規でインストールする場合は、カレントディレクトリ配下に ezclctディレク トリを作成し、インストールします。更新インストールの場合は、既存のインストールディレクト リにインストールします。

# cd /foo # ls ezclct\_inst.sh ezclct.tar.gz # sh ezclct\_inst.sh # ls ezclct ezclct\_inst.sh ezclct.tar.gz ↑ このディレクトリ配下にインストールされる

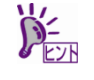

- ▶ root 権限を持ったユーザーでシステムにログインしてください。
- ▶ インストール先パーティションの空き容量が 3.5GB 以上あることを確認してください。
- ●「装置情報収集ユーティリティ」をインストールすると、/etc/ezclct/ezclct\_path が作成されます。インストール状況の確認は、/etc/ezclct/ezclct\_pathの有無を確認してください。
- 本ツールにて装置情報の収集を行うには、OpenIPMI ツール/RESTful インターフェース ツールのインストールが必要です。インストールされていない場合、保守で必要なログ が採取されない可能性があります。

## 1.4.2 アンインストール

本ユーティリティのインストールディレクトリ配下の ez\_uninst.shを実行してください。 インストール時にインストーラーが作成した ezclct ディレクトリごと削除します。

## **1.5** 情報採取ツール actlog

actlogは、システムに異常が発生した際の原因切り分けを支援するソフトウェアです。各種のシステム情報(シ ステムリソースデータおよびプロセスリソースデータ)を継続的に収集する機能や、システム設定ファイルの 変更内容を追跡する機能を備えており、多様なシステムトラブルの原因調査に役立ちます。

actlog をインストールするには、ディスクに次の空き容量が必要です。

| プログラム領域 (/usr)  | 1.0 MB |
|-----------------|--------|
| 設定ファイル領域 (/etc) | 0.1 MB |

actlog がインストールされているか確認するには、次のコマンドを実行してください。actlog パッケージが表示される場合、インストールされています。

# rpm -q actlog actlog-<**バージョン**>

インストール手順と機能については、NEC サポートポータルの次のコンテンツを参照してください。

● [Linux] 情報採取ツール actlog のリリース

https://www.support.nec.co.jp/View.aspx?id=3140000182

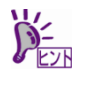

actlog には、簡単に各種情報採取ツールの導入、設定状況のチェックを行うことができる ツール (chkenv-server コマンド) や、その他便利なツールも含まれています。詳細につい ては「actlog リリースノート」を参照してください。

## **1.6** 情報採取ツール kdump-reporter

kdump-reporter は、Linux カーネルクラッシュダンプの一次解析レポートを自動生成するソフトウェアです。 大容量のダンプデータをサポート窓口へ送付する前に一次解析レポートから調査を開始できるため、調査開始 までの時間を短縮できる効果があります。

kdump-reporter をインストールするには、ディスクに次の空き容量が必要です。

| プログラム領域 (/usr)  | 0.1 MB |
|-----------------|--------|
| 設定ファイル領域 (/etc) | 0.1 MB |

kdump-reporter がインストールされているか確認するには、次のコマンドを実行してください。kdump-reporter パッケージが表示される場合、インストールされています。

# rpm -q kdump-reporter kdump-reporter-<**バージョン**>

インストール手順と機能については、NEC サポートポータルの次のコンテンツを参照してください。

- [Linux] diskdump/kdump について https://www.support.nec.co.jp/View.aspx?id=3140001260
- [Linux] 情報採取ツール kdump-reporter のリリース

https://www.support.nec.co.jp/View.aspx?id=3140100097

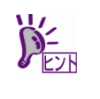

kdump-reporter には、簡単に kdump 設定状態のチェックを行うことができるツール (chkenv-kdump コマンド) が含まれています。詳細については「kdump-reporter リリース ノート」を参照してください。

## **②。**管理 PC 用ソフトウェア

本機をネットワークから管理する「管理 PC」を構築するために必要なソフトウェアについて説明します。

| ソフトウエア               | Red Hat Enterprise Linux<br>8.1 対応 | 入手方法       |
|----------------------|------------------------------------|------------|
| ESMPRO/ServerManager | 0                                  | Web ダウンロード |

## 2.1 ESMPRO/ServerManager

ESMPRO/ServerManager は、本機のハードウェアをリモートから管理、監視できます(Windows 版のみ対応、 Linux 版は非対応)。

これらの機能を使うには、本機へ ESMPRO/ServerAgentService など、本機用ソフトウェアをインストールしてください。

ESMPRO/ServerManager のインストーラー、およびマニュアルは、以下の Web サイトからダウンロードできます。

https://jpn.nec.com/esmsm/download.html

ESMPRO/ServerManager の動作環境、管理 PC へのインストール方法については、「ESMPRO/ServerManager インストレーションガイド」を参照してください。

また、Red Hat Enterprise Linux 8.1がインストールされたハードウェアをESMPRO/ServerManagerから管理、 監視する場合は、RedHat社から提供されるsblim-cmpi-base-1.6.4-14.el8(以降)を手動でインストールしてくだ さい。
## 用語集

| 用語                        | 解説                                                                                                    |
|---------------------------|----------------------------------------------------------------------------------------------------|
| AHS                       | Active Health System (AHS)は、サーバーの状態や構成を監視し、変化<br>があったときにログとして記録します。AHS ログは、保守の場面です<br>ばやく障害の原因を判断するために利用されます。                                                                                                    |
| AMP                       | Advanced Memory Protection (AMP)は、搭載メモリに対してミラーリ<br>ング等の制御をすることにより、強固な耐障害性を実現する技術で<br>す。                                                                                                    |
| AMS                       | Agentless Management Service (AMS)は、OS 上で動作し、iLO が直接<br>収集できない OS イベントなどの情報を iLO へ送信するサービスで<br>す。iLO は、このサービスを通じて取得した情報を AHS ログとして記<br>録し、Agentless Management へ展開します。                                                    |
| ESMPRO/ServerAgentService | ESMPRO/ServerManager と連携し、本機の監視、および各種情報を<br>取得するためのソフトウェアです。インストール時に、OS のサービス<br>として常駐させる(サービスモード)か、OS のサービスなし(非サービス<br>モード)で動作させるか決めることができます(プリインストール時は<br>サービスモードでインストールします)。非サービスモードで動作させ<br>ると、CPU、メモリなどのリソースを削減できます。 |
| ESMPRO/ServerManager      | ネットワーク上の複数のサーバーの管理、監視を行うソフトウェアで<br>す。                                                                                                    |
| EXPRESSBUILDER            | 本機をセットアップする機能を持つソフトウェアです。本機内に格納<br>され、POST 時に F10 キーを押して起動します。                                                                                                    |
| iLO                       | 標準インターフェース仕様の IPMI2.0 に準拠してハードウェアを監視<br>するコントローラーです。本機には標準でマザーボード上に組み込ま<br>れています。本機で採用しているコントローラーは第5世代のため、<br>iLO5と呼びます。                                                                                                  |
| RAID Report Service       | RAID の状態を監視し、障害等発生を通知するサービスです。                                                                                                    |
| RBSU                      | ROM-Based Setup Utlity (RBSU)は、本機内に格納され、デバイスの構<br>成、BIOS の設定などを実施します。RBSU はシステムユーティリティ<br>から呼び出します。                                                                                                    |
| RESTful インターフェースツール       | Representational State Transfer (REST) アーキテクチャーに基づき設<br>計された API を実装したツールです。本ツールをインストールする<br>と、JSON 形式で記述した保守用コマンドを HTTP プロトコルで iLO<br>へ送信できます。                                                                           |
| SID                       | System Insight Display (SID)は、LED 表示によりマザーボード内の各<br>種デバイスの状態を示すオプション製品です。                                                                                                    |
| SPP                       | Standard Program Package (SPP)は、BIOS/FW、および OS ドライ<br>バーなどを含む基本的な FW/SW をまとめたパッケージです。SPP<br>は、Starter Pack に含まれます。                                                                                                    |
| SSA                       | Smart Storage Administrator (SSA)は、ディスクアレイコントローラー<br>を設定して RAID を構築するユーティリティーです。Windows または<br>Linux 上にインストールして使用するほか、本機に組み込まれた<br>EXPRESSBUILDER から起動できます。                                                               |
| Starter Pack              | SPP、管理用アプリケーション、および電子マニュアルを含むソフト<br>ウェアパッケージです。Starter Pack はオプション製品として購入、<br>または Web からダウンロードし、Windows/Linux OS 上で使用しま<br>す。                                                                                             |
| TPMキット                    | セキュリティーコントローラーを本機に増設するためのオプション製<br>品です。                                                                                                    |

| 用語                   | 解説                                                                                                    |
|----------------------|----------------------------------------------------------------------------------------------------|
| エクスプレス通報サービス         | 電子メールなどを使い、本機が故障したときの情報(または予防保守情<br>報)を保守センターに通報するソフトウェアです。<br>ESMPRO/ServerAgentService とともに本機にインストールします。                        |
| エクスプレス通報サービス (HTTPS) | HTTPS 経由で、本機が故障したときの情報(または予防保守情報)を保<br>守センターに通報するソフトウェアです。<br>ESMPRO/ServerAgentService とともに本機にインストールします。                         |
| 管理 PC                | ネットワーク上から本機にアクセスし、本機を管理するためのコン<br>ピューターです。Windows または Linux がインストールされた一般的<br>なコンピューターを管理 PC にすることができます。                           |
| システムメンテナンススイッチ       | 本機マザーボード上の DIP スイッチで、保守の場面において、初期<br>化、パスワード、iLO セキュリティなどの機能をオンオフするときに<br>使用します。                                                  |
| システムユーティリティ          | システムユーティリティは、本機内に格納され、システム情報の確<br>認、RBSU の呼出し、およびログの採取機能などを提供します。シス<br>テムユーティリティは POST 時に F9 キーを押すと起動します。                         |
| 装置情報収集ユーティリティ        | 本機の各種情報を収集するためのソフトウェアです。保守に必要な情<br>報をまとめて採取できます。                                                                                  |
| ヘクサロビュラ              | ヘクスローブ、またはトルクス(「トルクス」は他社商標です)とも呼ば<br>れるネジ規格です。サイズは小さい順から、T1 から T100 まで決めら<br>れ、サイズに合わない工具を使うとネジを傷める可能性があります。<br>6lobe と略すこともあります。 |

## 改版履歴

| ドキュメント番号         | 発行年月    | 改版内容 |
|------------------|---------|------|
| 10.205.51-003.01 | 2020年7月 | 新規作成 |

NEC Express サーバ

Express5800/R110j-1 (2nd-Gen) N8100-2832Y/2833Y インストレーションガイド(Linux 編 RHEL8.1版)

2020年 7月

日本電気株式会社 東京都港区芝五丁目7番1号

TEL(03)3454-1111 (大代表)

落丁、乱丁はお取り替えいたします

© NEC Corporation 2020

日本電気株式会社の許可なく複製・改変などを行うことはできません。